# AP-9530/AP-9230 series

# All-in-One Point of Sales System

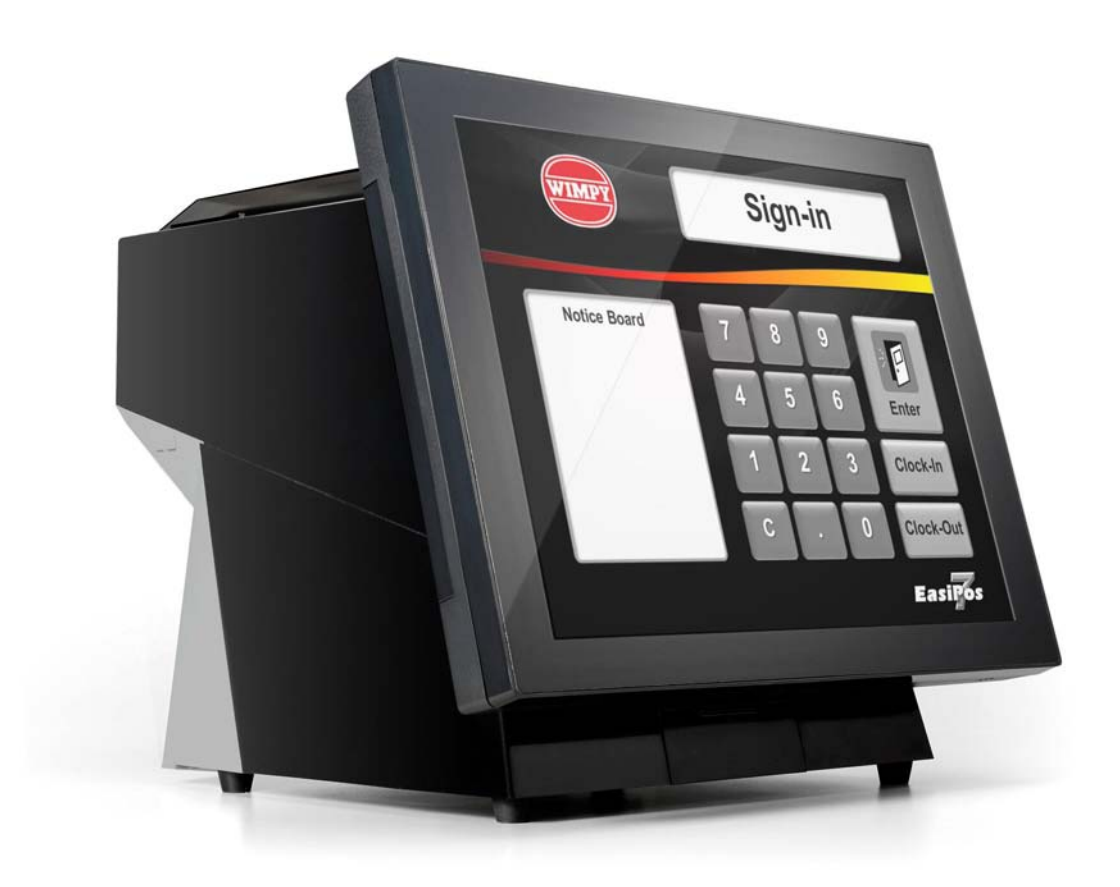

**User Manual** 

Before installing and operating the unit, please read this user manual thoroughly and retain for reference.

Ver 1.2\_2012/09/18

## How to Use This Manual

This manual contains information to set up and use the AP-9530/AP-9230. In addition, instructions are included for added hardware, software, upgrades, and optional items.

- **Chapter 1** An introduction to what you find in the box and an overview of product specifications, appearance, and interface.
- **Chapter 2** Detailed installation information for the base unit and upgrades, including the HDD, main memory, and Compact Flash.
- **Chapter 3** Mounting procedures for optional devices, such as MSR, Fingerprint, I-Button, IC Card, WiFi, Bluetooth, RFID, pole mount 2nd display, and cash drawer.
- **Chapter 4** PEB-973H main board diagrams, locations of jumpers, and connectors.
- **Chapter 5** Installation instructions for the Intel chip set driver, video driver, touch screen tools, audio, LAN, RFID, Fingerprint, IC Card, AdvanPOS system and OPOS drivers.

WARNING! Text set off in this manner indicates that failure to follow directions could result in bodily harm or loss of life.

CAUTION: Text set off in this manner indicates that failure to follow directions could result in damage to equipment or loss of information.

```
NOTE: Text set off in this manner provides important supplemental information.
```

## Federal Communications Commission (FCC) Notice

This equipment has been tested and found to comply with the limits for a Class A digital device, pursuant to Part 15 of the FCC Rules. These limits are designed to provide reasonable protection against harmful interference in a residential installation.

This equipment generates, uses, and can radiate radio frequency energy and, if not installed and used in accordance with the instructions, may cause harmful interference to radio communications. However, there is no guarantee that interference will not occur in a particular installation. If this equipment does cause harmful interference to radio or television reception, which can be determined by turning the equipment off and on, the user is encouraged to try to correct the interference by one or more of the following measures:

- Reorient or relocate the receiving antenna.
- Increase the separation between the equipment and the receiver.
- Connect the equipment to an outlet on a circuit different from that to which the receiver is connected.
- Consult the dealer or an experienced radio/TV technician for help.

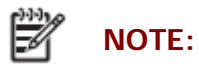

E: Shielded interconnect cables and shielded AC power cables must be employed with this equipment to insure compliance with pertinent RF emission limits governing this device. Changes or modifications not expressly approved by the system's manufacturer could void the user's authority to operate the equipment.

This device complies with Part 15 of the FCC Rules. Operation is subject to the following two conditions:

- 1. This device may not cause harmful interference.
- 2. This device must accept any interference received, including interference that may cause undesired operation.

## Copyright

The information in this guide is subject to change without prior notice.

The manufacturer shall not be liable for technical or editorial errors or omissions contained herein, nor for incidental or consequential damages resulting from the furnishing, performance, or use of this material.

This manual contains information protected by copyright. No part of this manual may be photocopied or reproduced in any form without prior written consent from the manufacturer.

The software described in this guide is furnished under a license agreement or nondisclosure agreement. The software may be used or copied only in accordance with the terms of the agreement.

Product names mentioned herein may be trademarks and/or registered trademarks of their respective companies.

© 2012 All rights reserved. First Edition March 2012

## Patents and Trademarks

AdvanPOS trademark

Certificate No.: 01328466 (ROC patent) Patent pending (European Union, Mainland China and USA)

## **Precautions**

- 1. Please read these safety instructions carefully.
- 2. Keep this User Manual for later reference.
- 3. Disconnect this equipment from the AC outlet before cleaning. Do not use liquid or spray detergent for cleaning. Use only a moistened sheet or cloth.
- 4. For pluggable equipment, the socket outlet should be installed near the equipment and should be easily accessible.
- 5. Avoid humidity and moisture.
- 6. Install equipment on a stable surface.
- 7. Do not leave this equipment running in an enclosed or non-air-circulated environment, nor store in temperatures above 60°C. Such conditions may damage the equipment.
- 8. Ventilation openings on the unit are for air circulation and protect the equipment from overheating. DO NOT COVER THE OPENINGS.
- 9. Check the voltage of the power source before connecting the equipment to the power outlet.
- 10. Place the power cord so that it will not be stepped on. Do not place anything over the power cord. The power cord must be rated for the product and for the voltage and current marked on the product's electrical ratings label. The voltage and current rating of the cord should be greater than the voltage and current rating marked on the product.
- 11. All cautions and warnings on the equipment should be noted.
- 12. If the equipment is not used for a long time, disconnect the equipment from the power outlet to avoid damage.
- 13. Never allow any liquid into ventilation openings. This could cause fire or electrical shock.
- 14. Never open the equipment. For safety reasons, qualified service personnel should only open the equipment.
- 15. If one of the following situations may arise, get the equipment checked by qualified service personnel:
  - a. The power cord or plug is damaged.
  - b. Liquid has penetrated the equipment.
  - c. The equipment has been exposed to moisture.
  - d. The equipment does not work well or you cannot get it work according to the user manual.
  - e. The equipment has been dropped and damaged.
  - f. The equipment has obvious signs of damage.

WARNING! Not intended for outdoor use.

**CAUTION:** Danger of explosion if battery is incorrectly replaced. Replace only with same type, and discard used batteries according to manufacturer's instructions.

## Contents

How to Use This Manual Federal Communications Commission (FCC) Notice Copyright Patents and Trademarks Precautions

| Chapter 1 Introduction                                            | 1  |
|-------------------------------------------------------------------|----|
| Features                                                          | 1  |
| Specifications                                                    | 1  |
| Package Contents                                                  |    |
| Base System                                                       |    |
| Expandable Main Display                                           | 5  |
| Pole Mount 2nd Display (optional)                                 | 6  |
| AP-9530/AP-9230 Dimensions                                        | 7  |
| Connector Panel                                                   |    |
| Chapter 2 Standard Hardware and Upgrades                          | 9  |
| Precautions                                                       | 9  |
| Opening System Box                                                | 10 |
| Clearing CMOS                                                     | 12 |
| Compact Flash Card Installation                                   |    |
| Additional Memory Installation                                    | 16 |
| Removing and Replacing the SATA Hard Disk (RAID function support) | 18 |
| Chapter 3 Optional Components and Peripherals                     | 21 |
| MSR/Fingerprint/I-Button Module Installation                      | 21 |
| Cash Drawer Installation                                          | 23 |
| Pole Mount 2nd Display Module Installation                        |    |
| Printer Installation                                              | 27 |
| Chapter 4 PEB-973H Main Board Configuration                       | 29 |
| Jumper and Connector Locations                                    |    |
| Connector Pin Assignments                                         | 31 |
| Jumper Settings                                                   |    |
| External COM6 Port: Connector Pin Definitions                     |    |
| Chapter 5 Software Setup                                          | 43 |
| Pre-Installation Requirements                                     |    |
| Intel Chipset Driver Installation                                 | 45 |
| Intel Graphics Driver Installation                                | 46 |

| ELO Touch Screen Driver Installation                           | 47 |
|----------------------------------------------------------------|----|
| eGalax Touch Screen Driver Installation                        | 49 |
| Audio Driver Installation                                      | 51 |
| Ethernet Driver Installation for Windows XP                    | 52 |
| Ethernet Driver Installation for Windows 7                     | 52 |
| Wireless LAN Driver Installation (optional)                    | 53 |
| RFID Driver Installation (optional)                            | 55 |
| MSR Driver Installation (optional)                             | 56 |
| Fingerprint Reader Driver Installation (optional)              | 57 |
| IC Card Reader Driver Installation (optional)                  | 59 |
| AdvanPOS System Driver Installation (required for Cash Drawer) | 60 |
| OPOS CCO Driver Installation                                   | 61 |
| AdvanPOS OPOS Driver Installation                              | 63 |
| Appendix A. Sample C++ Cash Drawer Code for Windows            | 64 |
| Appendix B. Sample Visual Basic Cash Drawer Code for Windows   | 66 |
| Appendix C. Sample VB6.0 Cash Drawer Code for Windows          | 68 |

# Chapter 1 Introduction

#### **Features**

- Reserved Space for 3" Thermal Printer (Default EPSON TM-T88V)
- Independent and External Thermal Printer Reset Switch
- Waterproof Cover for Thermal Printer
- Waterproof Mechanism for Enhanced Protection
- Intel Atom Dual Core Processor 1.8 GHz with Fanless Operation
- Compact and Small Footprint for Space-saving
- Detachable and Stylish Bezel-free Display
- Adjustable Viewing Angle (17° ~ 55°)
- Lockable HDD Tray for Security Enhancement
- Either Right or Left Side is Available for VFD or 8.9" Second Display Mounting
- Changeable Printer Base to Fit in Various Printer Sizes
- 12V and 24V Powered USB Ports Offered for Cable and Wiring Reduction
- Extensive I/O for peripheral connection
- User-friendly Hand Screws for Easy Maintenance
- Support RAID 0, 1, JBOD
- Flexible options: MSR, Fingerprint, IC card reader, I-Button, RFID, WiFi or Bluetooth
- RoHS compliant

## **Specifications**

| AP-9530/AP-9230 series System Configuration |                                                                                                    |  |  |  |
|---------------------------------------------|----------------------------------------------------------------------------------------------------|--|--|--|
| CPU                                         | Intel <sup>®</sup> Atom <sup>™</sup> Luna Pier Dual Core Processor 1.8GHz w/ 1MB L2 Cache fanless                                                                  |  |  |  |
| System Chipset                              | Intel D525+ICH8M                                                                                                    |  |  |  |
| System Memory                               | Supports maximum 4GB with DDR3 1333 MHz SO-DIMM                                                                                                    |  |  |  |
| Video Memory                                | Supports Intel DVMT, shared system memory                                                                                                    |  |  |  |
| Compact Flash                               | Supports 1 x Type II Compact Flash slot                                                                                                    |  |  |  |
| HDD                                         | 2 x 2.5" SATA HDD bay(support RAID 0/1/JBOD)                                                                                                    |  |  |  |
| Power                                       | External 180W 24VDC power adapter(100~240VAC, 50~60Hz, 7.5A)                                                                                                    |  |  |  |
| OS Support                                  | Windows <sup>®</sup> XP Pro Embedded /Windows <sup>®</sup> Embedded POS Ready 2009 / WEPOS <sup>®</sup> / Linux <sup>®</sup> / Windows <sup>®</sup> 7 Pro Embedded |  |  |  |
| LCD Touch Panel                             |                                                                                                    |  |  |  |
| Resolution Size                             | 15" or 12" TFT LCD / 1024 x 768                                                                                                    |  |  |  |
| Brightness                                  | <ul> <li>15" 250 cd/m<sup>2</sup> (Default) /350 cd/m<sup>2</sup> /550 cd/m<sup>2</sup> (Adjustable)</li> <li>12" 500 cd/m<sup>2</sup> (Adjustable)</li> </ul>     |  |  |  |
| Touch Screen Type                           | Bezel Free ELO Resistive touch (Default) or P-CAP touch(Option)                                                                                                    |  |  |  |

| I/O Ports                 |                                                                                                    |  |  |  |
|---------------------------|----------------------------------------------------------------------------------------------------|--|--|--|
| USB Ports                 | 6 x External:4 x Rear(1 x 12V power USB, 1 x 24V power USB),2 x Front<br>4 x Internal USB(1 x thermal printer) |  |  |  |
| Serial Ports              | 4 x external(D-SUB): COM1, COM2, COM 5, COM6 (VFD)<br>1 x internal: COM3 for touch screen                      |  |  |  |
| VGA                       | 1 x DB15 VGA expansion port                                                                                    |  |  |  |
| Cash Drawer Port          | 1 x 12V RJ11 connector (maximum 2 drawers)                                                                     |  |  |  |
| LAN Port                  | 1 x RJ-45 Gigabit Ethernet (10/100/1000)                                                                       |  |  |  |
| PS/2 Keyboard             | 1 x PS/2 port                                                                                                  |  |  |  |
| Power Button              | System power button (back)<br>Power button with LED (front)<br>Thermal printer reset switch (front)            |  |  |  |
| Audio Port                | 1 x Line-out, 1 x Line-in                                                                                      |  |  |  |
| Speaker                   | 2 x internal stereo 2W speakers                                                                                |  |  |  |
| Mechanics and Environment |                                                                                                    |  |  |  |
| Construction              | Plastic housing                                                                                                |  |  |  |
| Dimensions                | 390(D) x 365(W) x 326(H) mm                                                                                    |  |  |  |
| Housing Color             | Black                                                                                                    |  |  |  |
| Net Gross Weight          | 13 Kg                                                                                                    |  |  |  |
| IP65                      | IP65 sealed front panel with touch screen                                                                      |  |  |  |
| Operating Temperature     | 0 °C ~ 40 °C                                                                                                   |  |  |  |
| EMI/Safety                | CE, FCC, RoHS                                                                                                  |  |  |  |

## Package Contents

The following items come standard with the AP-9530/AP-9230:

| POS System                                     | Power Adapter |  |
|------------------------------------------------|---------------|--|
| Utility and Main<br>Board Chipset<br>Driver CD | AC Power Cord |  |

#### Options

- Magnetic Stripe Reader (MSR) Module: triple track
- 2-in-1 Module (Magnetic Stripe Reader + Fingerprint Reader)
- 2-in-1 Module (Magnetic Stripe Reader + I-Button Reader)
- 2-in-1 Module (Magnetic Stripe Reader + IC Card Reader)
- 2-in-1 Module (Magnetic Stripe Reader + RFID)
- 2-in-1 Module (Magnetic Stripe Reader + Bluetooth)
- 3-in-1 Module (Magnetic Stripe Reader + I-Button Reader + IC Card Reader)
- Wireless Module: WiFi 802.11b/g or Bluetooth 2.0
- Radio Frequency Identification (RFID) Module: internal 13.56MHz for with ISO 15693/14443A/14443B
- Printer: EPSON TM-T88V, Sewoo APP-100, WinPOS WP-7800, SNBC BTP-R880NP
- VFD Customer Display: 9 mm height, 2 lines 20 characters each
- 2nd Customer Display: 8.9" tempered glass LCD

## **Base System**

Before you begin, take a few moments to become familiar with the AP-9530/AP-9230.

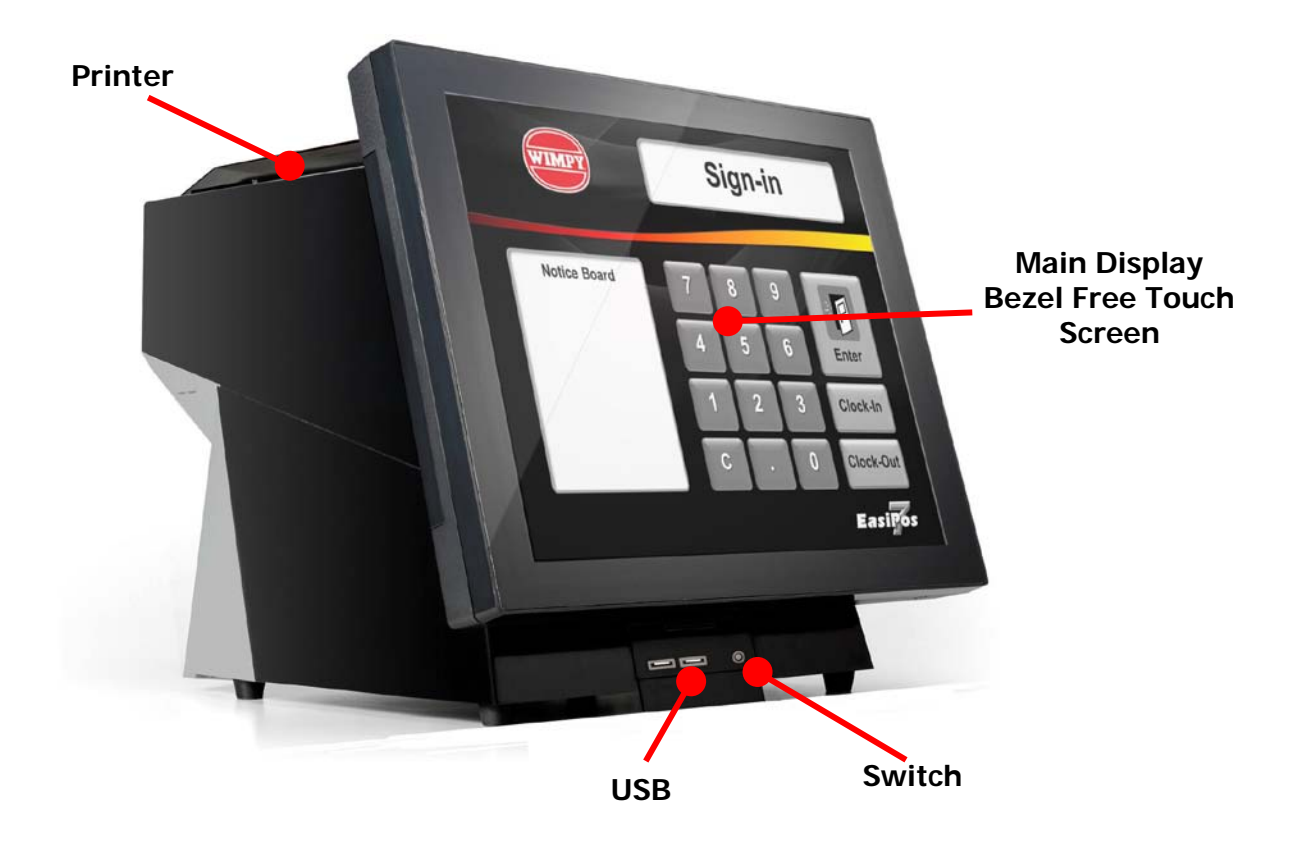

## **Expandable Main Display**

Three sides of the main display are specially designed for expandable functions and connect with one of the available internal USB ports or PS/2 for operation. Optimized for simple installation, these interfaces do not require any voltage setting adjustments.

- WiFi or Bluetooth module (USB interface)
- RFID module (USB interface)
- MSR (PS/2 interface)
- MSR+ I-Button (PS/2 interface)
- MSR+ Fingerprint (MSR for PS/2 interface, Fingerprint for USB interface)
- MSR+ I-Button + IC Card Reader (MSR and I-Button for PS/2 interface, IC Card Reader for USB interface)

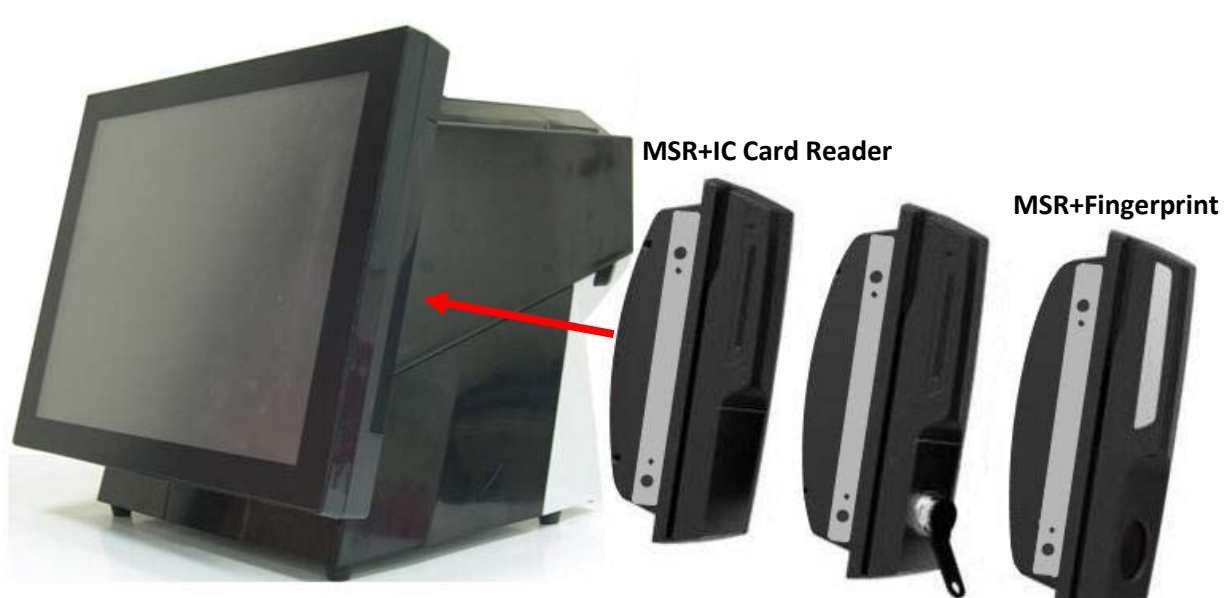

MSR+I-Button+IC Card Reader

## Pole Mount 2nd Display (optional)

The pole mount 2nd display is for using with the POS system to display purchase prices and change amounts to customers. It is also capable of displaying advertising messages and announcements.

Two types of rear mount display choices are available: a 8.9" LCD monitor, and a 9 mm, 2 lines with 20 characters each VFD.

The pole mount is located at the right or left side of the system and connects with the 2nd display port for operation. Whether installing a VFD or 8.9" LCD, there is no need to change any settings on the main board or I/O board.

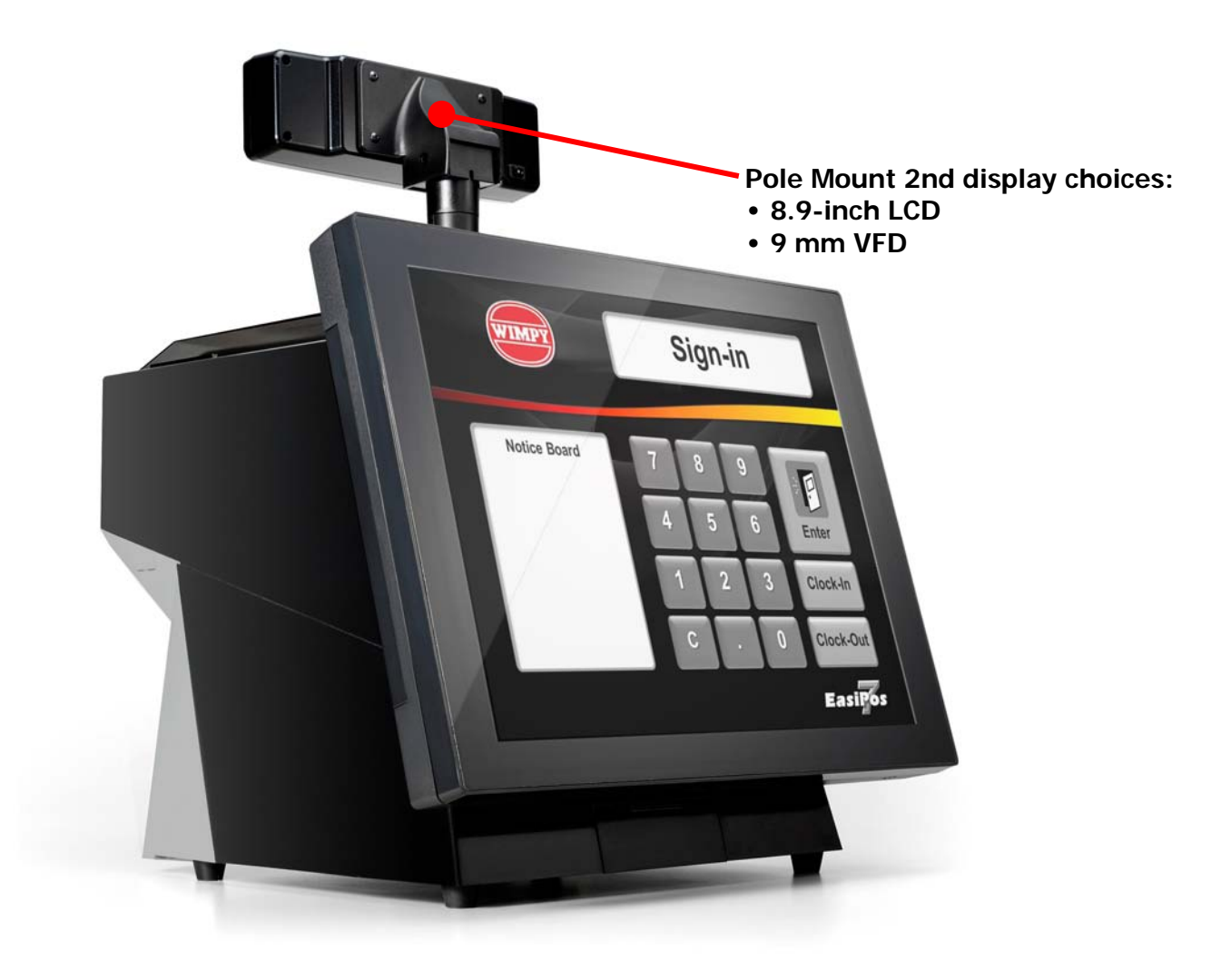

## AP-9530/AP-9230 Dimensions

(Unit: mm)

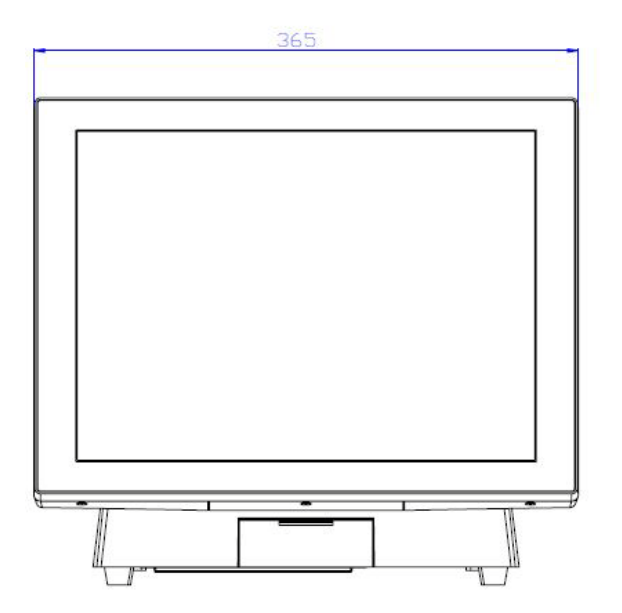

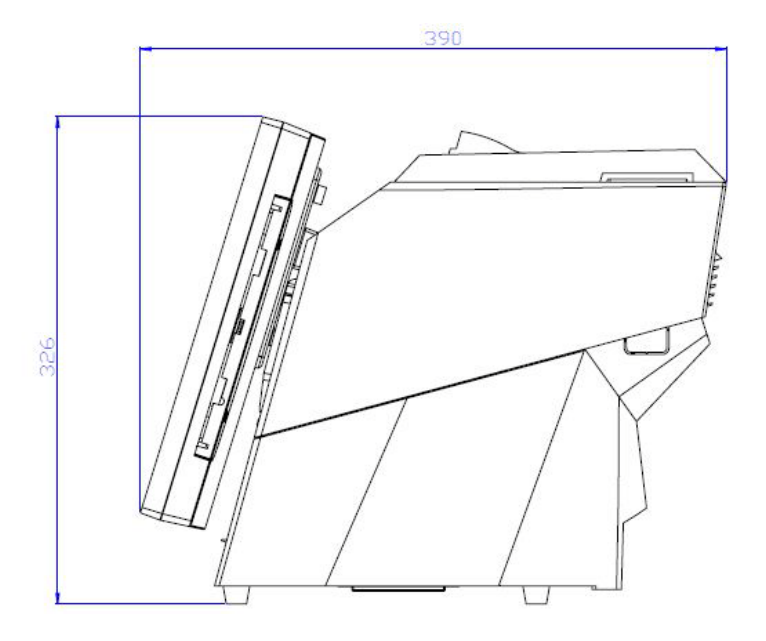

## **Connector Panel**

The AP-9530/AP-9230's primary connector panel is located inside the system box. To clearly see the connector panel you must remove the cover of system box.

NOTE:

AP-9530/AP-9230's COM6 port is a specialized port, not a standard COM port, and can not transmit the full range of RS-232C signals. Refer to Chapter 4 for COM6 pin assignments.

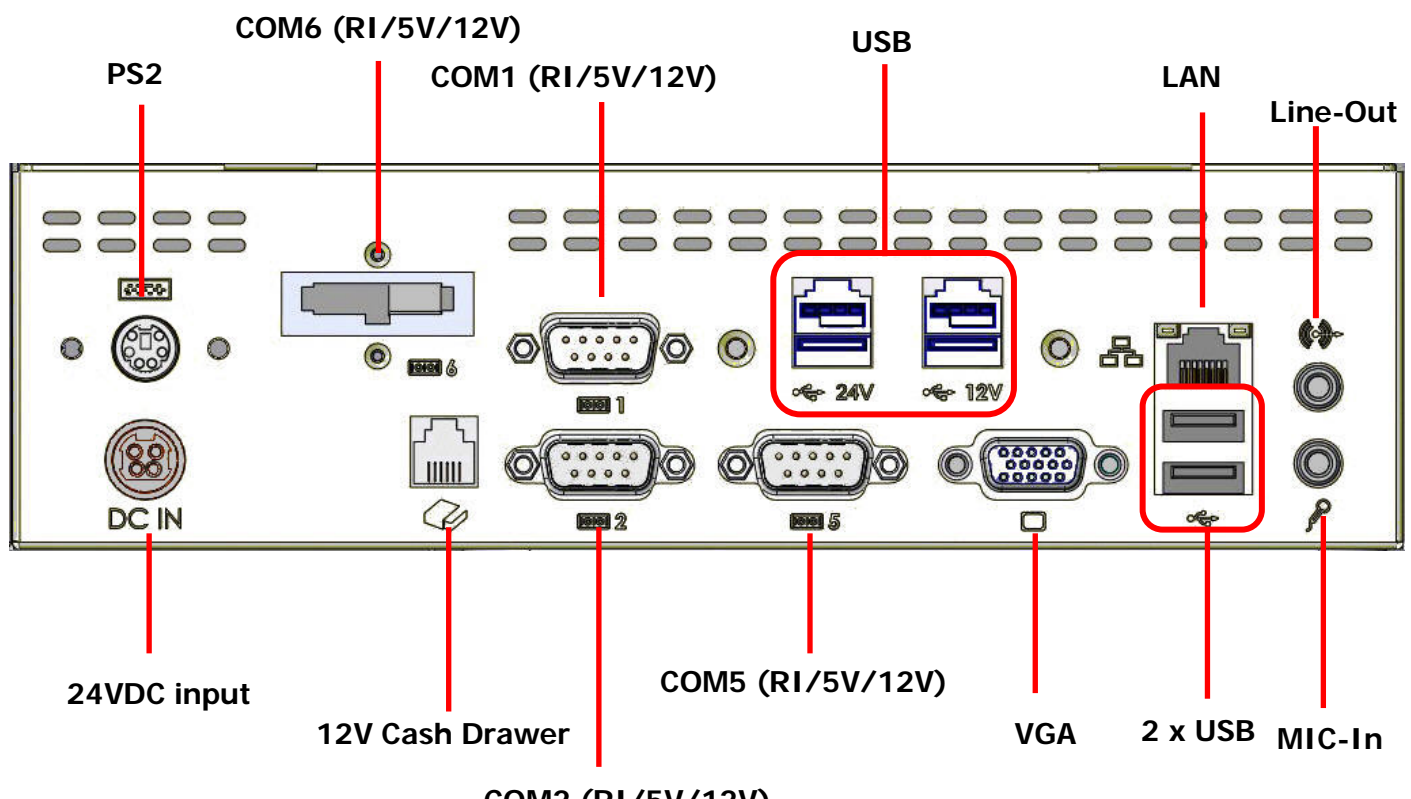

COM2 (RI/5V/12V)

# Chapter 2 Standard Hardware and Upgrades

### **Precautions**

Before performing hardware changes, be sure to carefully read all of the applicable instructions, cautions, and warnings in this guide.

WARNING! To reduce the risk of personal injury from electrical shock, hot surfaces, or fire: Disconnect the power cord from the wall outlet and allow the internal system components to cool before touching. Do not plug telecommunications or telephone connectors into the network interface controller receptacles. Do not disable the power cord grounding plug. The grounding plug is an important safety feature. Plug the power cord in a grounded (earthed) outlet that is easily accessible at all times. **CAUTION:** Static electricity can damage the electrical components of the computer and/or optional equipment. Before beginning these procedures, ensure that you are discharged of static electricity by briefly touching a grounded metal object. When the computer is plugged into an AC power source, voltage is always applied to the main board. You must disconnect the power cord from the power source before opening the unit to prevent damage to internal components.

## **Opening System Box**

- 1. Turn off the system power properly through the operating system, then turn off any external devices.
- 2. Disconnect the power cord from the power outlet and disconnect any external devices.

**CAUTION:** Regardless of the power-on state, voltage is always present on the main board as long as the system is plugged into an active AC outlet. You must disconnect the power cord to avoid damage to the internal components of the system.

3. Place the main display face-down on a soft, smooth surface.

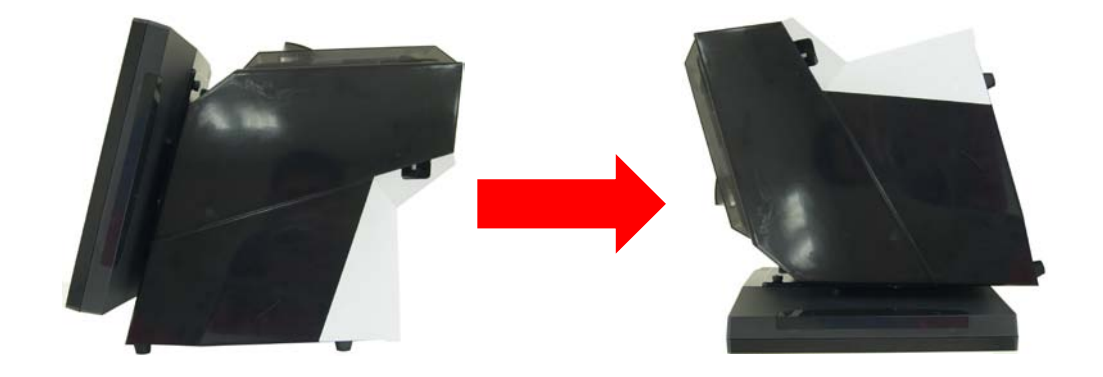

**CAUTION:** To avoid scratching the panel while dismantling the system, first place a piece of cloth or cushion on your work surface.

4. Place one finger or thumb on the top of each clip located on the inside edge of the rear cover shown as below and press outward. Grasp the rear cover and pull it out of the system and set it aside.

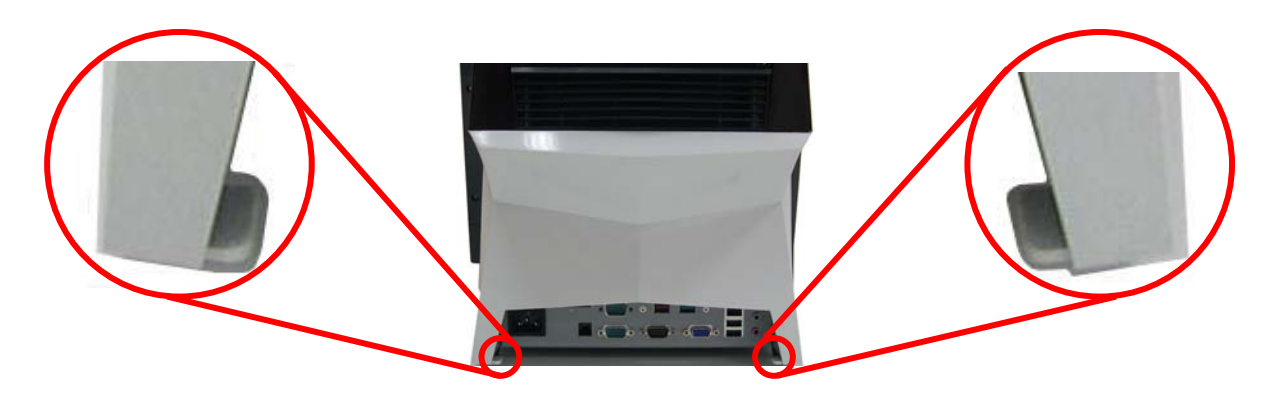

5. Remove two thumb screws indicated at the rear of the system.

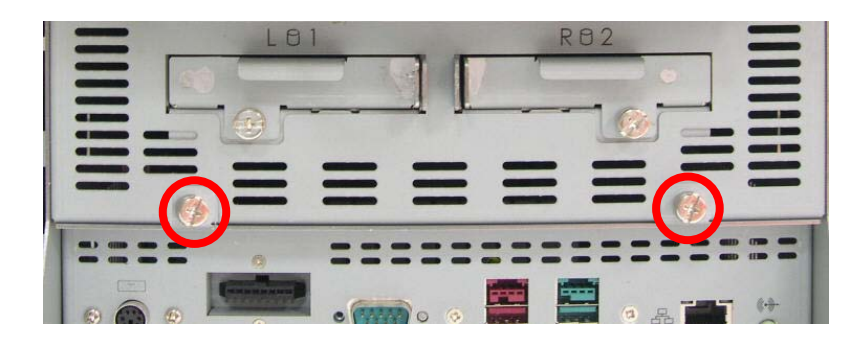

6. Pull the system box backward slowly.

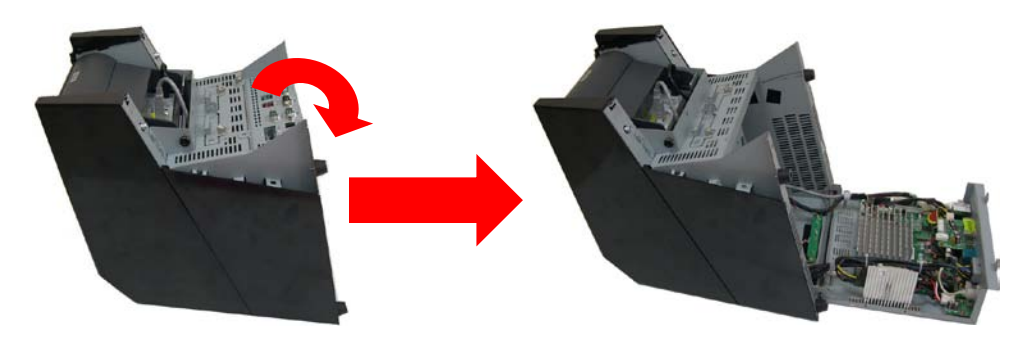

## **Clearing CMOS**

The AP-9530/AP-9230's configuration (CMOS) may occasionally be corrupted. If it is, it will be necessary to clear the CMOS memory using jumper JP1 for AP-9530/AP-9230. Please refer to Chapter 4 for the exact JP1 pin positions.

- 1. Turn off the system power properly through the operating system, then turn off any external devices.
- 2. Disconnect the power cord from the power outlet and disconnect any external devices.
- **CAUTION:** Regardless of the power-on state, voltage is always present on the main board as long as the system is plugged into an active AC outlet. The power cord must be disconnected from the power source before clearing the CMOS.

**NOTE:** All LEDs on the board should be OFF. Failure to ensure there is no power in the system may damage the main board. You must disconnect the power cord to avoid damage to the internal components of the system.

3. Place the main display face-down on a soft, smooth surface.

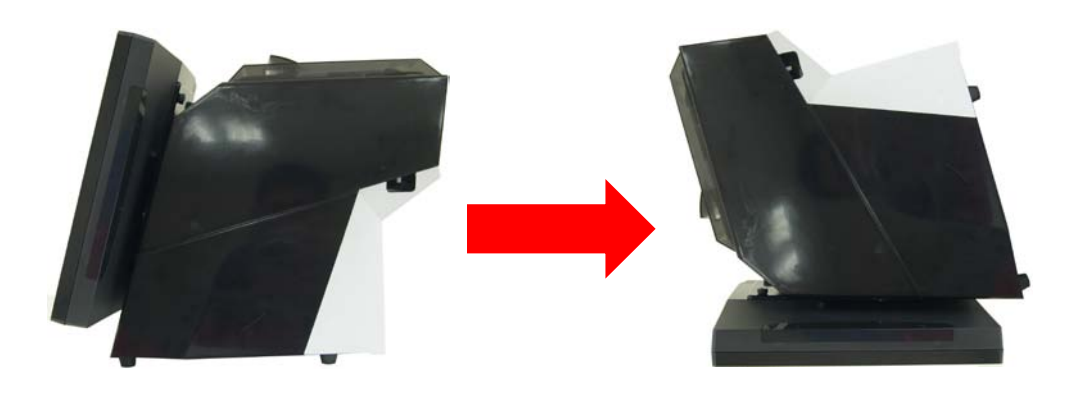

To avoid scratching the panel while dismantling the system, first place a piece of cloth or cushion on your work surface.

4. Place one finger or thumb on the top of each clip located on the inside edge of the rear cover shown as below and press outward. Grasp the rear cover and pull it out of the system and set it aside.

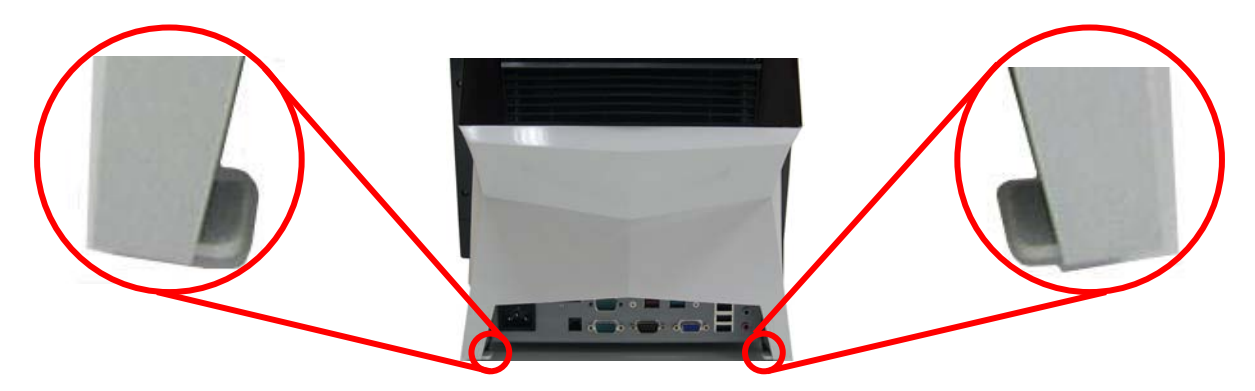

5. Remove two thumb screws indicated at the rear of the system. Next, pull the system box backward slowly.

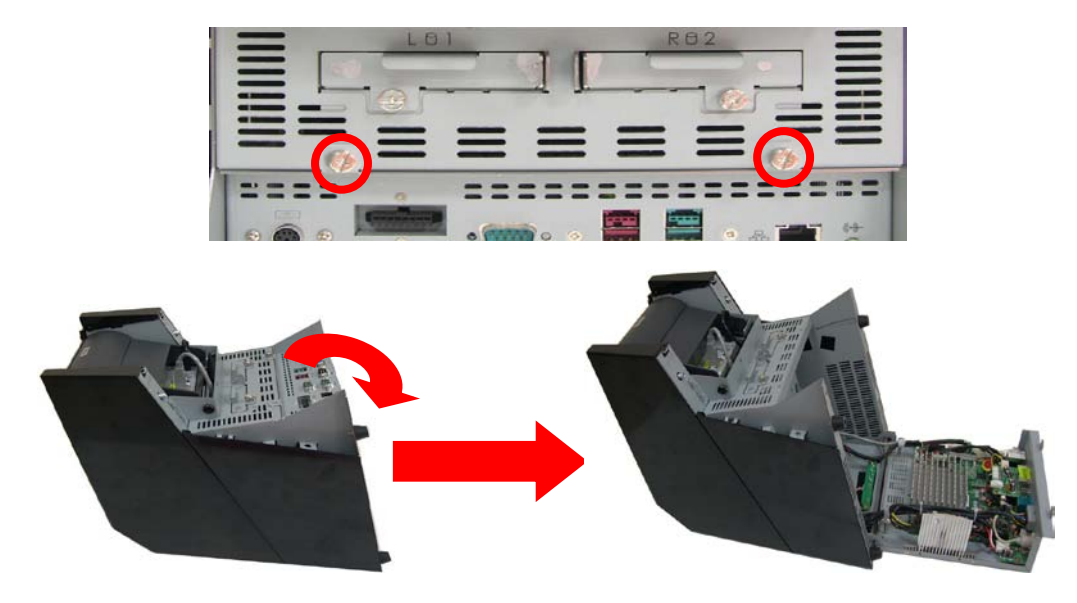

- 6. Locate the JP1 jumper box on the main board for AP-9530/AP-9230.
- 7. Remove the jumper shunt from pins 1-2 and place over pins 2-3.
- 8. Wait 60 seconds to allow the CMOS to clear, then remove the jumper shunt and place it back in its original position over pins 1-2.
- 9. Replace system box and the rear cover into the system.

## **Compact Flash Card Installation**

- 1. Turn off the system power properly through the operating system, then turn off any external devices.
- 2. Disconnect the power cord from the power outlet and disconnect any external devices.

**CAUTION:** Regardless of the power-on state, voltage is always present on the main board as long as the system is plugged into an active AC outlet. You must disconnect the power cord to avoid damage to the internal components of the system.

3. Place the main display face-down on a soft, smooth surface.

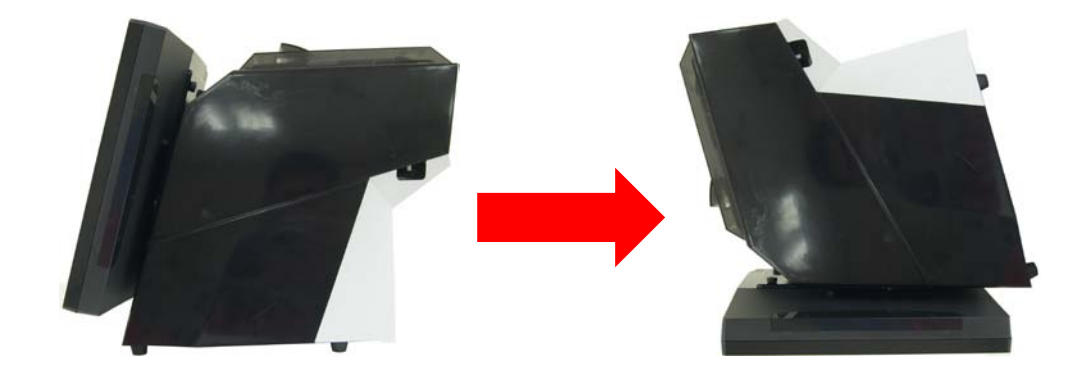

**CAUTION:** To avoid scratching the panel while dismantling the system, first place a piece of cloth or cushion on your work surface.

4. Remove the four screws that secure the metal cover , and take out the metal cover on the bottom of the system.

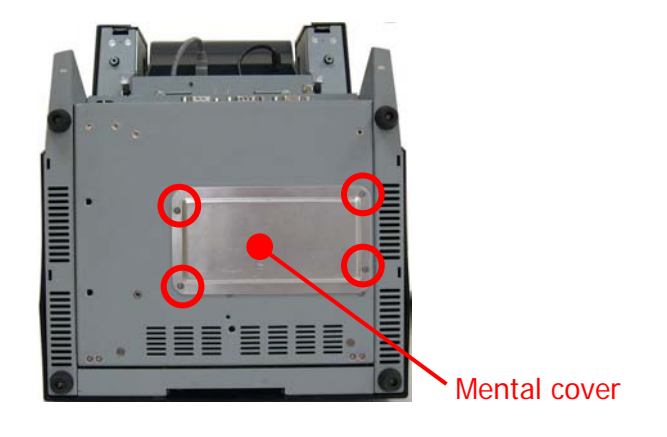

5. Insert the CF card into the CF socket.

Ē

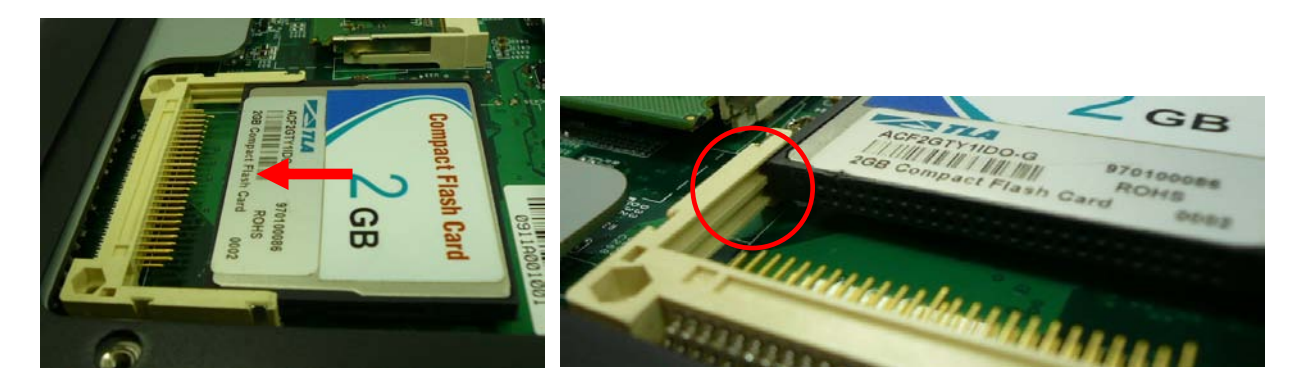

- 6. Replace the metal cover on the bottom of the system and reattach four screws.
- 7. Reconnect the power cord and any external devices, then turn on the system. The system should automatically recognize the CF card when the system power is turned on.

**NOTE:** CF card and 2.5" HDD master/slave setting:

The system allows the use of both the CF card and hard disk at the same time, however the user will need to set the system BIOS for the preferred boot order. When either a CF card only or 2.5" hard disk only is installed, the BIOS will automatically designate it as the 'master' drive and system boot device.

## **Additional Memory Installation**

The memory sockets on the main board can be populated with up to two industry-standard DIMMs. The AP-9530/AP-9230 comes standard with at least one preinstalled DIMM. To achieve maximum memory performance, up to 4GB of memory can be added.

**CAUTION:** You must disconnect the power cord and wait approximately 30 seconds for the power to drain before adding or removing memory cards. Regardless of the power-on state, voltage is always supplied to the memory modules as long as the system is plugged into an active AC outlet. Adding or removing memory modules while voltage is present may cause irreparable damage to the memory modules or main board. If you see an LED light on the main board, voltage is still present.

The memory module sockets have gold-plated metal contacts. When upgrading the memory, it is important to use memory modules with gold-plated metal contacts to prevent corrosion and/or oxidation resulting from having incompatible metals in contact with each other.

Static electricity can damage the electronic components of the system or optional cards. Before beginning these procedures, ensure that you are discharged of static electricity by briefly touching a grounded metal object.

When handling a memory module, be careful not to touch any of the contacts. Doing so may damage the module.

- 1. Turn off the system power properly through the operating system, then turn off any external devices.
- 2. Disconnect the power cord from the power outlet and disconnect any external devices.

**CAUTION:** Regardless of the power-on state, voltage is always present on the main board as long as the system is plugged into an active AC outlet. You must disconnect the power cord to avoid damage to the internal components of the system.

**WARNING!** To reduce risk of personal injury from hot surfaces, allow the internal system components to cool before touching.

3. Place the main display face-down on a soft, smooth surface.

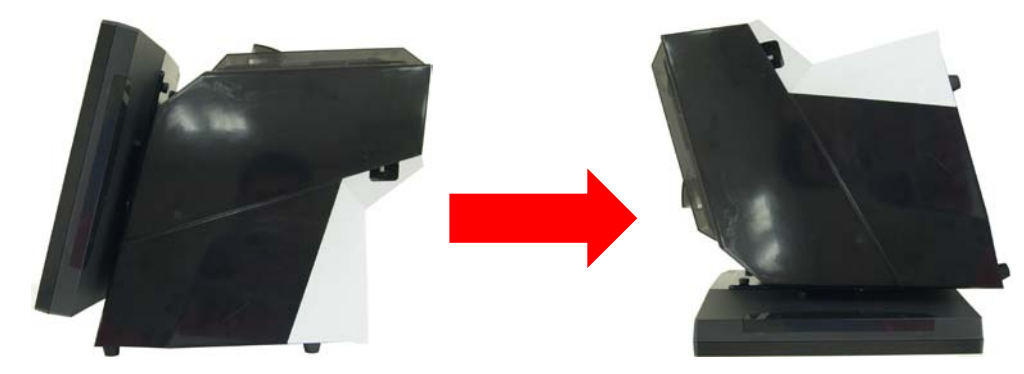

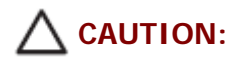

To avoid scratching the panel while dismantling the system, first place a piece of cloth or cushion on your work surface.

4. Remove the four screws that secure the metal cover, and then take out the metal cover on the bottom of the system.

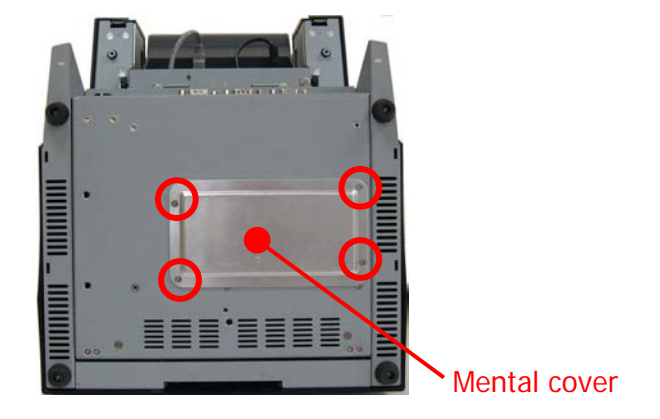

5. If an existing memory card or cards need to be replaced, pull the ends of both metal latches away from the card to release it.

NOTE:

A memory card can be installed in only one way. Match the notch on the card with the tab in the memory socket.

6. Insert the additional or replacement memory card into the socket, almost covering the gold contacts completely, then push the card down. If the card is fully inserted and properly seated, the metal latches will be in the closed position indicated.

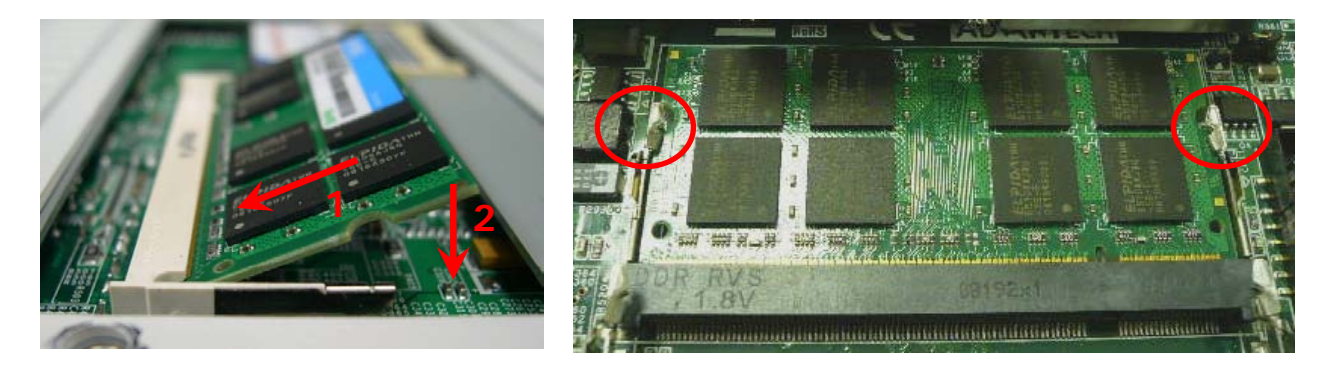

- 7. Replace the metal cover on the bottom of the system and reattach four screws.
- 8. Reconnect the power cord and any external devices, then turn on the system. The system should automatically recognize the additional memory when powered up.

# Removing and Replacing the SATA Hard Disk (RAID function support)

AP-9530/9230 series support RAID 0/1/JBOD function. SW2 is H/W RAID Mode selection and default is set as RAID 1 functionality.

Should you want to change the RAID mode, please turn SW2 to "0" then power on/off the system once, and turn SW2 to position you wanted. Otherwise, you can also configure RAID and monitor the status of the disks connected via HW RAID Manager Tool in Windows mode. The HW RAID Manager Tool and user guide were put under driver CD.

**NOTE:** This system does not support Parallel ATA (PATA) hard drives.

Before removing the original hard drive, be sure to back up its data so that you can transfer the data to the replacement hard drive. Also, if you are replacing the primary hard drive, make sure you have a recovery disc set to restore the operating system, software drivers, and any software applications that were preinstalled on the system.

- 1. Turn off the system power properly through the operating system, then turn off any external devices.
- 2. Disconnect the power cord from the power outlet and disconnect any external devices.

**CAUTION:** Regardless of the power-on state, voltage is always present on the main board as long as the system is plugged into an active AC outlet. You must disconnect the power cord to avoid damage to the internal components of the system.

3. Place the main display face-down on a soft, smooth surface.

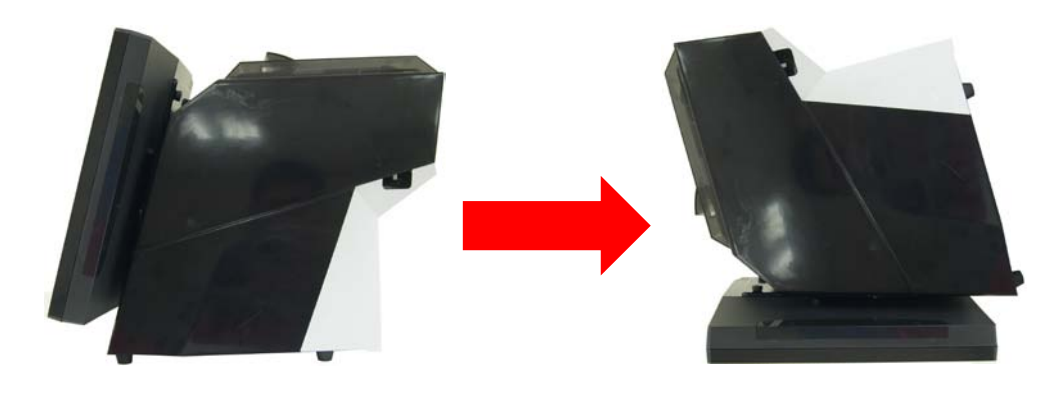

**CAUTION:** To avoid scratching the panel while dismantling the system, first place a piece of cloth or cushion on your work surface.

4. Place one finger or thumb on the top of each clip located on the inside edge of the rear cover shown as below and press outward. Grasp the rear cover and pull it out of the system and set it aside.

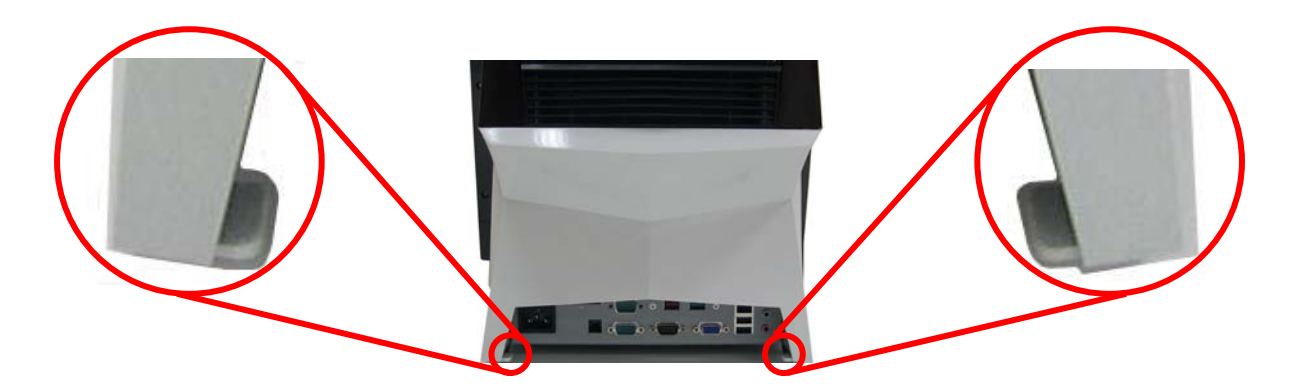

5. Unscrew a HDD box's thumb screws and then pull the HDD box backward to remove it.

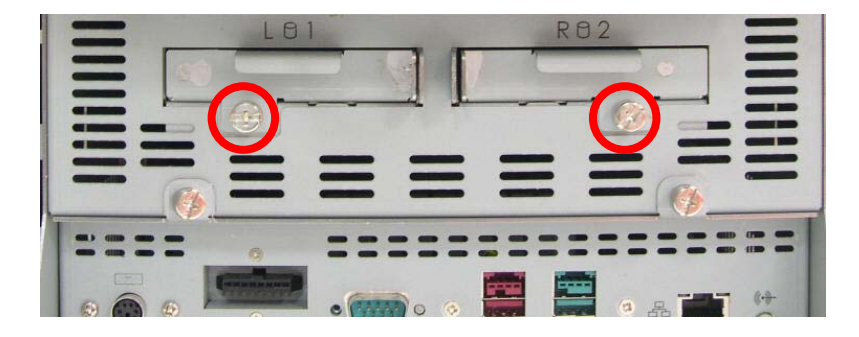

6. From the sides of the HDD box, remove all four screws. Next, lift out the hard disk.

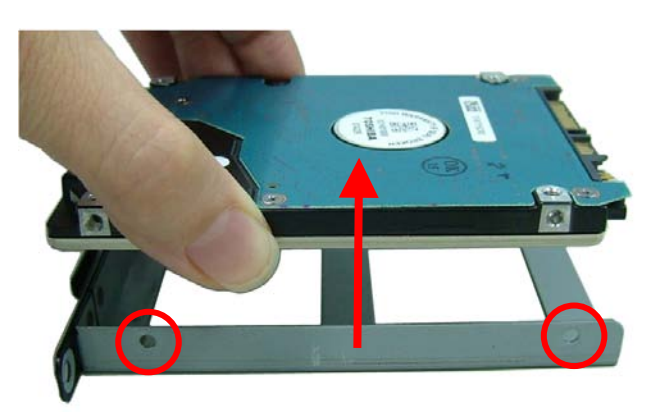

- 7. Insert the replacement hard disk into the HDD box, and reattach the four screws.
- 8. Slide the HDD box into the system box and secure the HDD box with a thumb screw.
- 9. Replace the rear cover of system.
- 10. Reconnect the power cord and any external devices, then turn on the system.
- **NOTE:** The capacity of a sector is 4096 bytes for 320GB HDD of WD. They are only suitable for Win7 or OS developed later than Win7. To use Microsoft earlier OS such as XP, POS Ready2009, You should install support tools offered by original supplier to align the performence of HDD. Otherwise HDD life will be reduced about 48%. You can get the alignment tool from following website or driver CD included in the package.

WD Alignment tool: <u>http://support.wdc.com/product/downloadsw.asp?sid=128</u>

#### 

When only one HDD device (placed on M0) is installed in AP-9530/9230, the system will recognize the M0 (1<sup>st</sup> HDD) device as a normal SATA HDD application. In this case, please DO NOT insert any HDD device onto M1 location (2<sup>nd</sup> HDD), or the M0 data will be lost.

If you would like to enable RAID 1 functionality to AP-9530/9230, it is mandatory that you place two empty HDD devices at M0 and M1 location first, and then install the OS and HW RAID Manager tool to monitor the RAID functionality status. When either one of the HDD devices has a bad sector, the buzzer will sound to give an alarm.

If you would like to change the RAID mode, please place two empty HDD devices at M0 and M1 location and turn SW2 to "0", power on/off the system once, and then turn SW2 to the required position.

# Chapter 3 Optional Components and Peripherals

### MSR/Fingerprint/I-Button Module Installation

**NOTE:** The MSR module can only be installed to its designated position and socket; the same with the wireless module. Their locations are not interchangeable.

- 1. Turn off the system power properly through the operating system, then turn off any external devices.
- 2. Disconnect the power cord from the power outlet and disconnect any external devices.

**CAUTION:** Regardless of the power-on state, voltage is always present on the main board as long as the system is plugged into an active AC outlet. You must disconnect the power cord to avoid damage to the internal components of the system.

3. Remove the two screws and slide the expansion cover in the direction of the arrow. Note the location of the attachment socket.

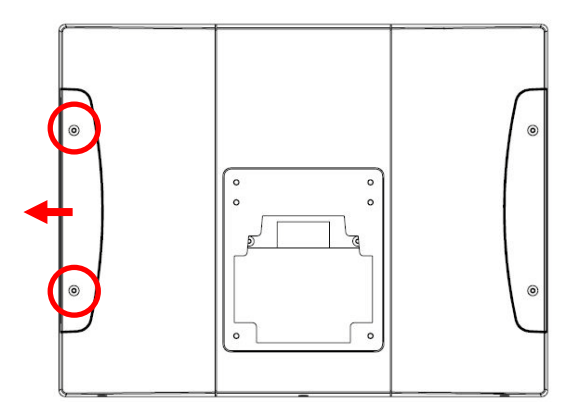

- 4. Connect the MSR module's cable into the MSR connector of MSR board on the right side of main display.
- 5. Reattach the two screws that secure the MSR to the main display. Next, screw the MSR cover in position.

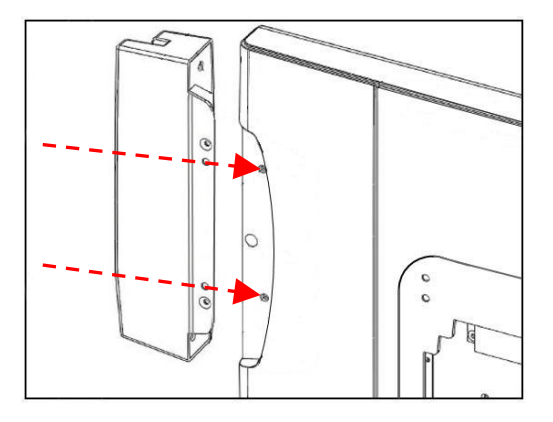

6. Reconnect the power cord and any external devices, then turn on the system.

**NOTE:** The MSR module configuration tool is in the included CD. If you need configure MSR module, please execute the utility according to the procedure specified in Chapter 5.

## **Cash Drawer Installation**

#### NOTE:

Before connecting a cash drawer to the system, please make sure the driver voltage and cable pin assignment of the cash drawer matches the definition of the system's cash drawer port. Please refer to the Cash Drawer Power Select Connector section.

- 1. Remove all removable media, such as compact discs, from the system unit.
- 2. Turn off the system power properly through the operating system, then turn off any external devices.
- 3. Disconnect the power cord from the power outlet and disconnect any external devices.

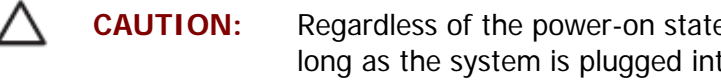

Regardless of the power-on state, voltage is always present on the main board as long as the system is plugged into an active AC outlet. You must disconnect the power cord to avoid damage to the internal components of the system.

- 4. Plug the cash drawer cable into the cash drawer port.
- 5. Reconnect the power cord and any external devices, then turn on the system.

## Pole Mount 2nd Display Module Installation

- 1. Turn off the system power properly through the operating system, then turn off any external devices.
- 2. Disconnect the power cord from the power outlet and disconnect any external devices.

**CAUTION:** Regardless of the power-on state, voltage is always present on the main board as long as the system is plugged into an active AC outlet. You must disconnect the power cord to avoid damage to the internal components of the system.

3. Pass the pole-type 2<sup>nd</sup> display module's cables through the pole and a rectangle hole of 2<sup>nd</sup> display base as shown below.

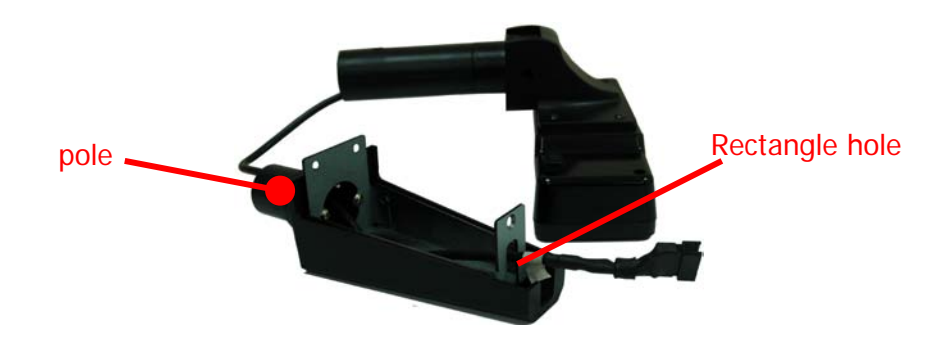

4. Insert the pole of 2<sup>nd</sup> display base into the pole of 2<sup>nd</sup> display module and tighten in place.

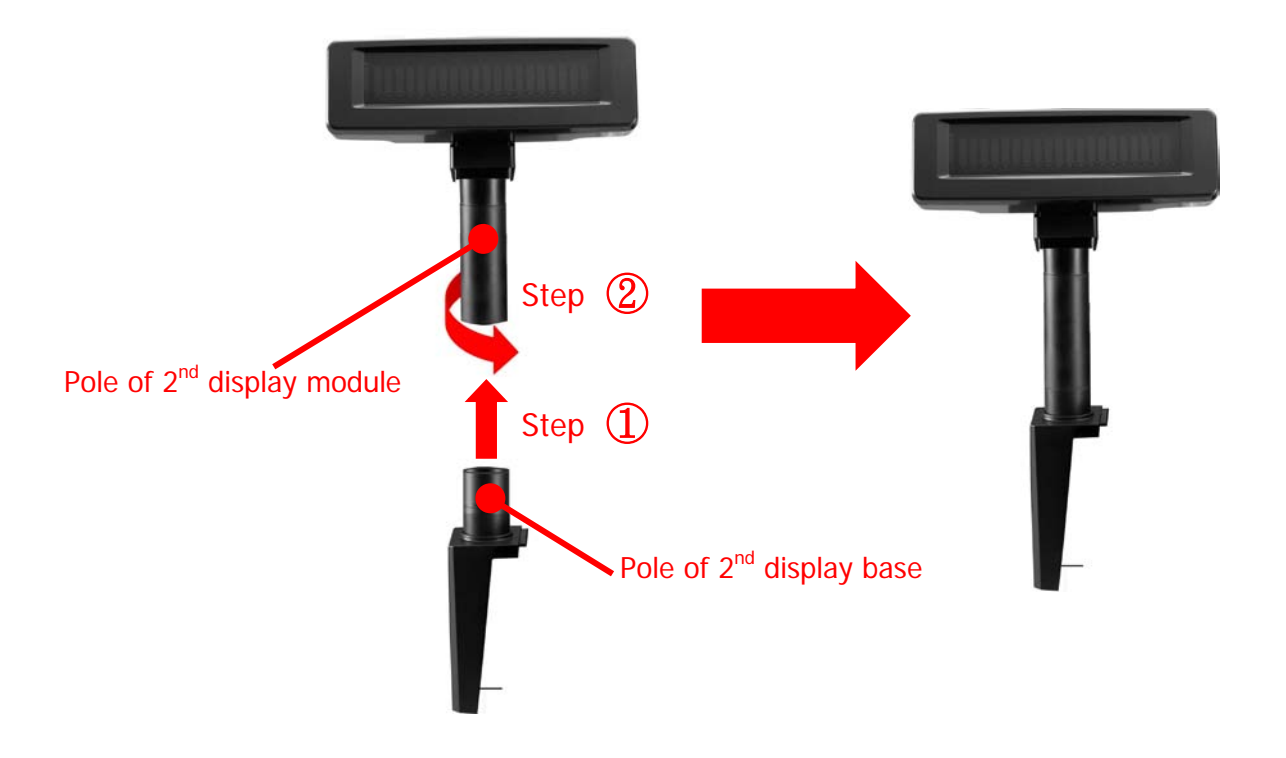

5. Screw three screws used to hold the pole mount 2<sup>nd</sup> display module on the upper right hand side or upper left hand side of the system.

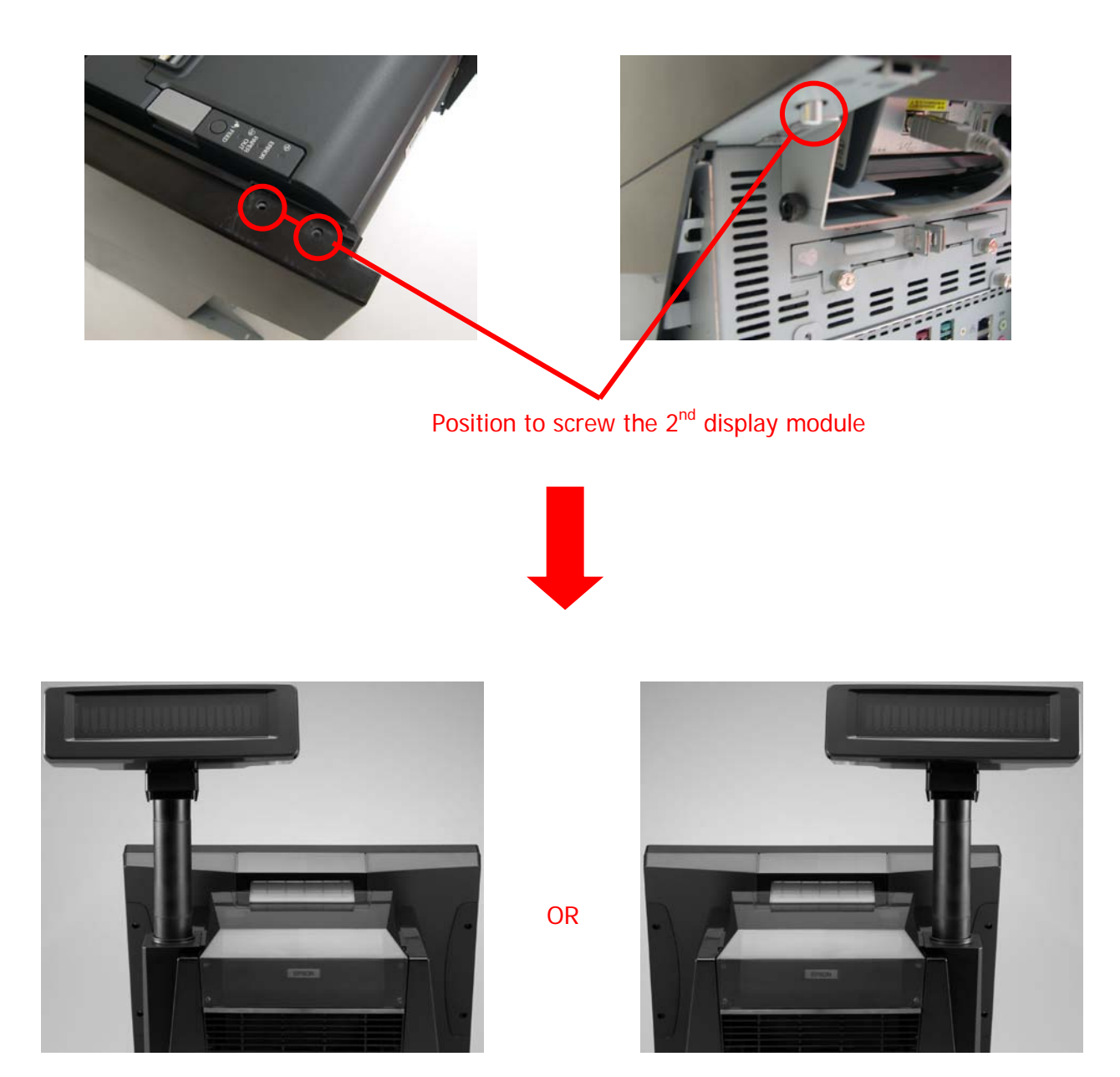

6. Only plug the cable into COM6 port when you install VFD module. Plug the cable into COM6 port and VGA port if you would like to install 8.9" LCD module.

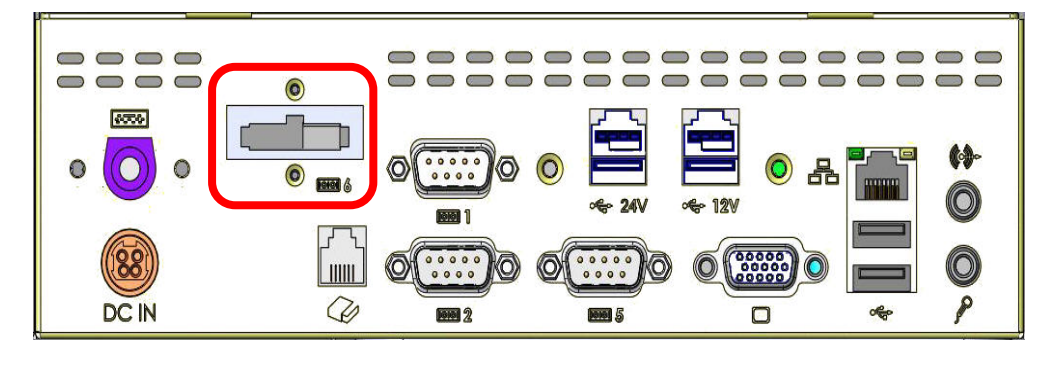

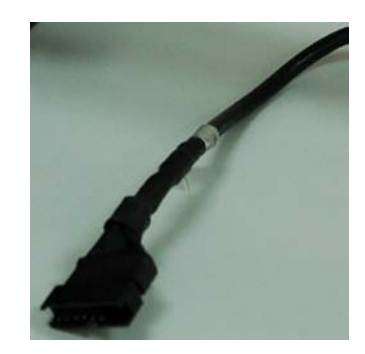

For VFD Module Installation

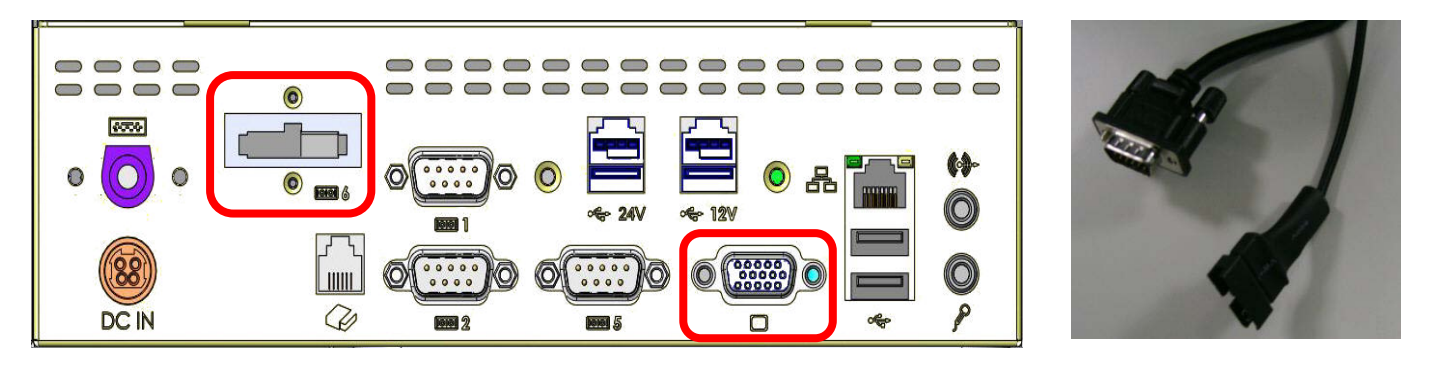

For 8.9" LCD Module Installation

7. Reconnect the power cord and any external devices, then turn on the system.

## **Printer Installation**

- 1. Turn off the system power properly through the operating system, then turn off any external devices.
- 2. Disconnect the power cord from the power outlet and disconnect any external devices.

**CAUTION:** Regardless of the power-on state, voltage is always present on the main board as long as the system is plugged into an active AC outlet. You must disconnect the power cord to avoid damage to the internal components of the system.

3. Remove the rear cover of system.

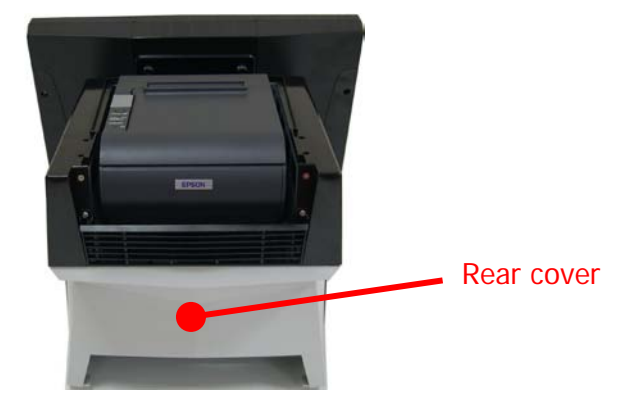

4. Remove two thumb screw indicated on the two sides of system's rear.

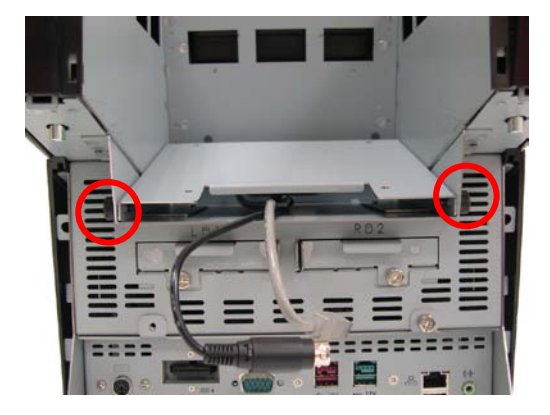

5. Slide the printer bracket backward slowly and remove it.

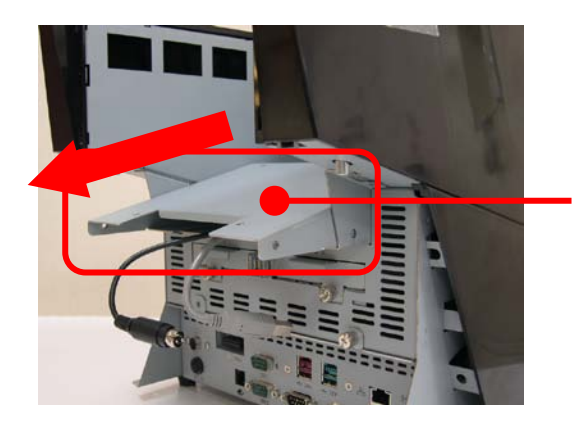

Printer bracket

6. Screw the printer with four screws to secure the printer on printer bracket.

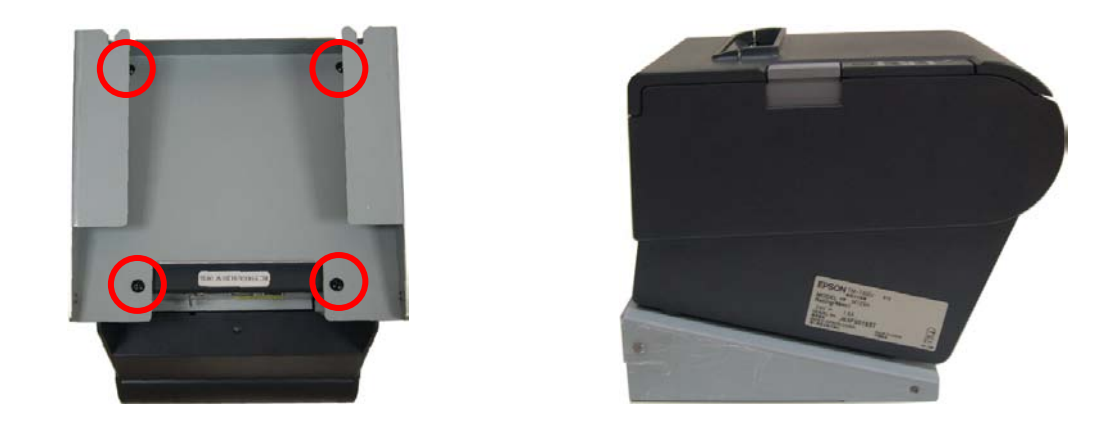

**CAUTION:** These four screws must be installed manually. Not to use electric screw driver.

7. Slide the printer into the system and replace two thumb screws.

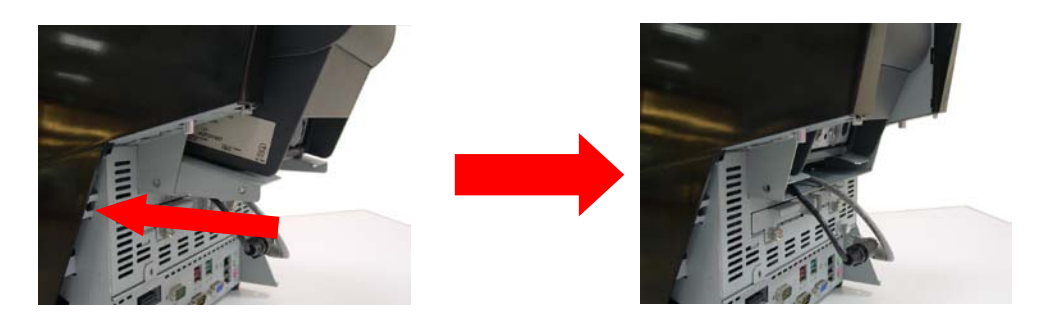

8. Plug the USB cable and power cable into USB port and power port.

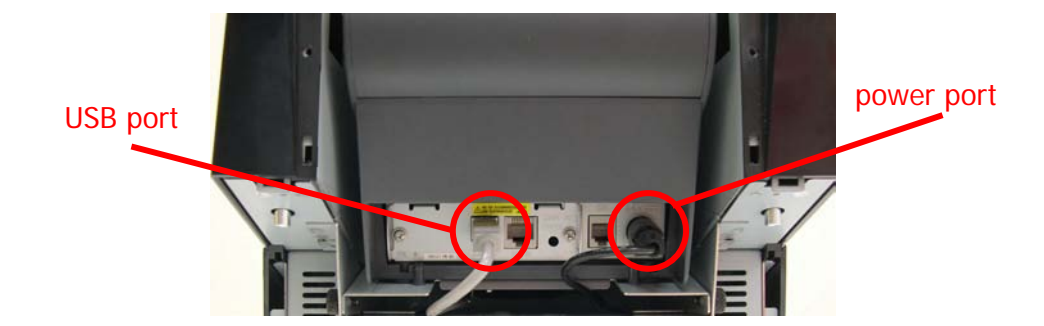

9. Put on printer cover shown as below.

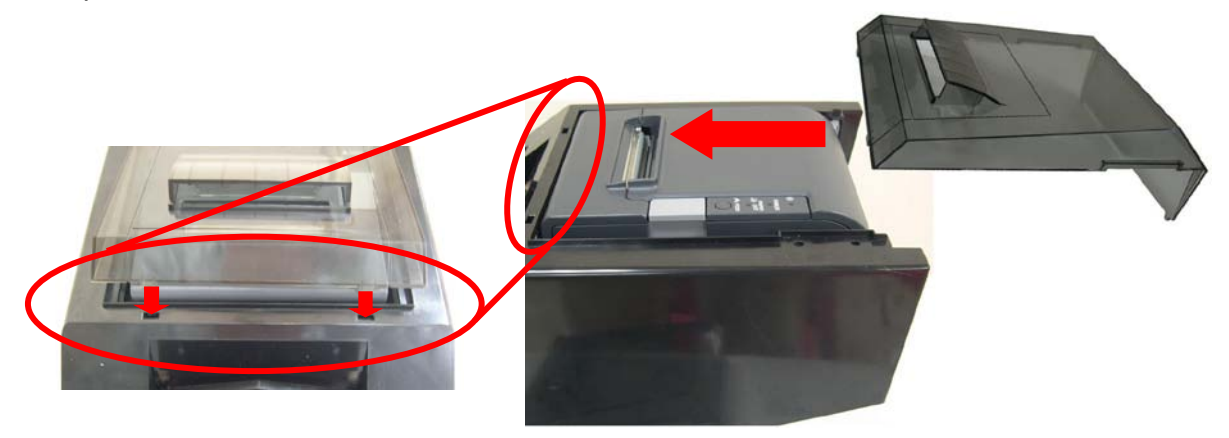

10. Reconnect the power cord and any external devices, then turn on the system.

# Chapter 4 PEB-973H Main Board Configuration

## **Jumper and Connector Locations**

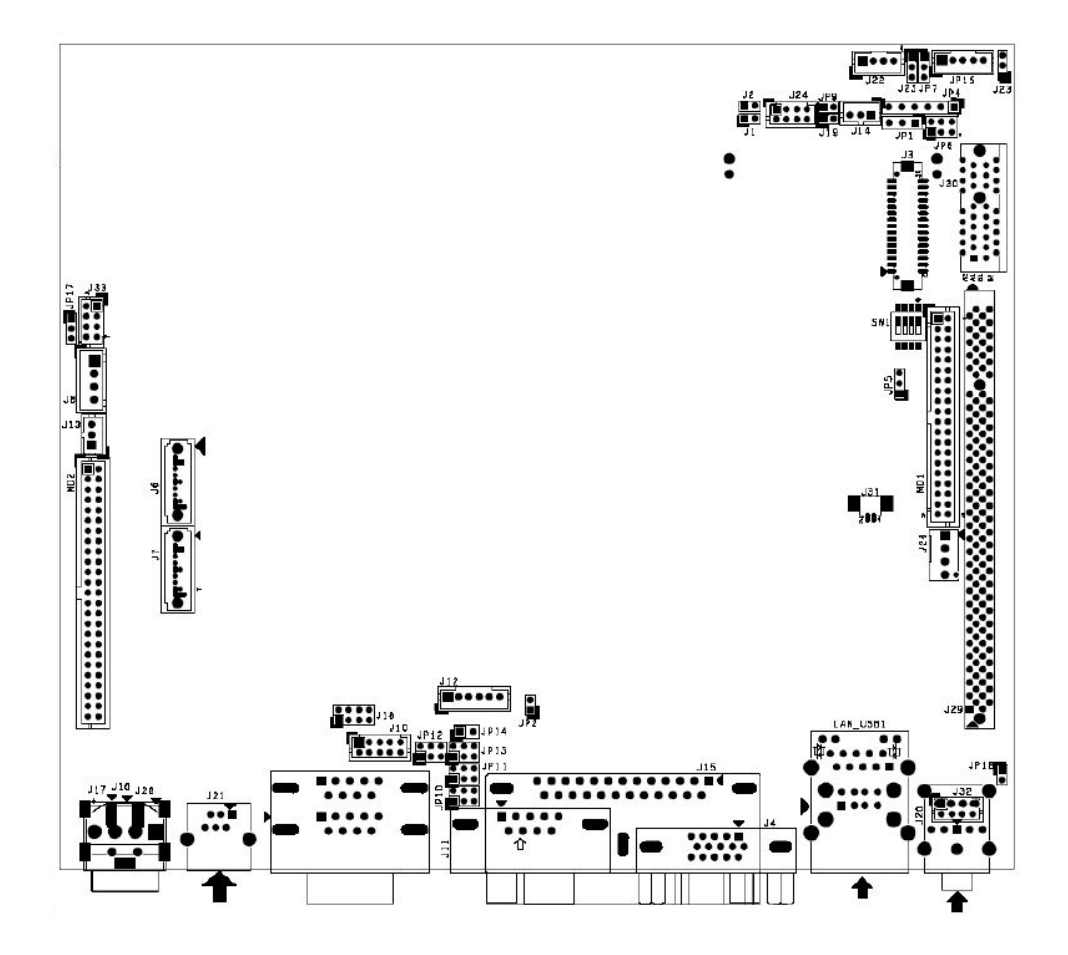

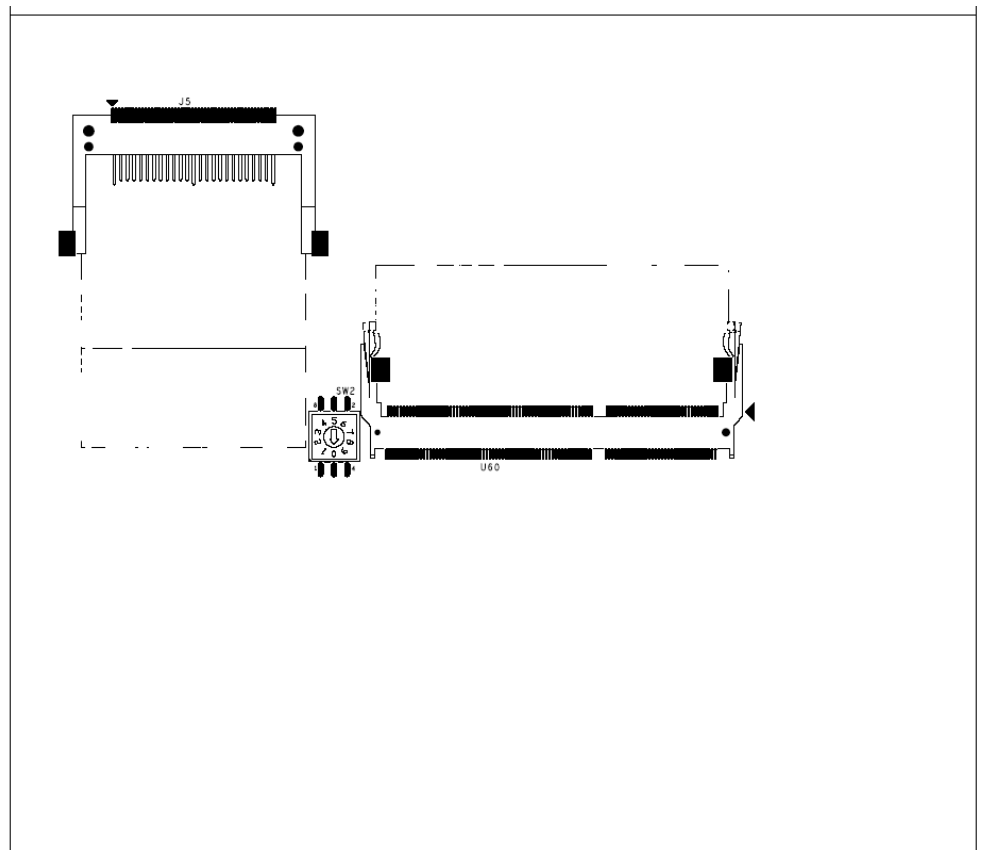
#### **Connector Allocation**

| Connector | Function                        |
|-----------|---------------------------------|
| J3        | LVDS Connector                  |
| J4        | VGA Connector                   |
| J5        | Compact Flash Connector         |
| J6,J7     | SATA Connector                  |
| J8        | SATA Power Connector            |
| J9        | COM1 & COM2 Connector           |
| J10       | COM6 Port Pin Header            |
| J11       | COM5 Port Connector             |
| J12       | PS/2 Keyboard/Mouse Connector   |
| J13       | CPU FAN                         |
| J14       | SYS FAN                         |
| J15       | Print Port Connector            |
| J16       | POWER DC +12V Connector         |
| J17       | POWER DC +12V Connector         |
| J18       | Front panel pin header          |
| J19       | HDD LED Pin header              |
| J20       | AUDIO JACK Connector            |
| J21       | CASH DRAWER Interface Connector |
| J22       | External USB Pin Header         |
| J24       | External USB Pin Header         |
| J26       | 12V Output Connector            |
| J28       | POWER DC +12V Power Header      |
| J29       | PCI SLOT                        |
| J30       | PCI-E x1 SLOT                   |
| J31       | Battery pin header              |
| J32       | AUDIO Pin Header                |
| JP2       | CASE OPNE Pin Header            |
| JP4       | XC3S200A JTAG                   |
| JP15      | BACK LIGHT PWR Connector        |

# **Connector Pin Assignments**

J3

### LVDS Connector

| PIN No. | Description | PIN No. | Description |
|---------|-------------|---------|-------------|
| 1       | LVDS VDD    | 2       | KICK-OUT1   |
| 3       | LCD1DO0+    | 4       | LCD1DO0+    |
| 5       | LCD1DO1+    | 6       | LCD1DO1-    |
| 7       | LCD1DO2+    | 8       | LCD1DO2-    |
| 9       | LCD1DO3+    | 10      | LCD1DO3-    |
| 11      | LCD1CLK+    | 12      | LCD1CLK-    |
| 13      | LDDC_CLK    | 14      | LDDC_DATA   |
| 15      | GND         | 16      | GND         |
| 17      | LCD2DO0+    | 18      | LCD2DO0-    |
| 19      | LCD2DO1+    | 20      | LCD2DO1-    |
| 21      | LCD2DO2+    | 22      | LCD2DO2-    |
| 23      | LCD2DO3+    | 24      | LCD2DO3-    |
| 25      | LCD2CLK+    | 26      | LCD2CLK-    |
| 27      | NC          | 28      | NC          |
| 29      | GND         | 30      | GND         |

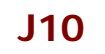

### **COM6 Port Pin Header**

| PIN No. | Description | PIN No. | Description  |
|---------|-------------|---------|--------------|
| 1       | DCD#        | 2       | DSR#         |
| 3       | RXD#        | 4       | RTS#         |
| 5       | TXD#        | 6       | CTS#         |
| 7       | DTR#        | 8       | RI (Voltage) |
| 9       | GND         | 10      | GND          |

J12

## PS/2 Keyboard/Mouse Pin Header

| PIN No. | Description |
|---------|-------------|
| 1       | L_KCLK      |
| 2       | L_MDAT      |
| 3       | L_KDAT      |
| 4       | KBVCC       |
| 5       | L_MCLK      |
| 6       | GND         |

# J13/J14

## CPU & SYS 12V DC Fan Connector

| PIN No. | Description |
|---------|-------------|
| 1       | GND         |
| 2       | +12V        |
| 3       | FAN Control |

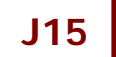

#### Print Port Connector

| PIN No. | Description | PIN No. | Description |
|---------|-------------|---------|-------------|
| 1       | P_STB-      | 2       | P_PD0       |
| 3       | P_PD1       | 4       | P_PD2       |
| 5       | P_PD3       | 6       | P_PD4       |
| 7       | P_PD5       | 8       | P_PD6       |
| 9       | P_PD7       | 10      | ACK-        |
| 11      | BUSY        | 12      | PE          |
| 13      | SLCT        | 14      | P_AFD-      |
| 15      | ERR-        | 16      | P_INIT-     |
| 17      | P_SLIN-     | 18      | GND         |
| 19      | GND         | 20      | GND         |
| 21      | GND         | 22      | GND         |
| 23      | GND         | 24      | GND         |
| 25      | GND         |         |             |

### J16

### POWER DC +12V Connector

| PIN No. | Description |
|---------|-------------|
| 1       | +12V        |
| 2       | GND         |
| 3       | +12V        |

# J18

### Front Panel Pin Header

| PIN No. | Description  | PIN No. | Description |
|---------|--------------|---------|-------------|
| 1       | SUS_LED+     | 2       | SUS_LED-    |
| 3       | Power_LED+   | 4       | Power_LED-  |
| 5       | GND          | 6       | SYS_Reset   |
| 7       | Power Switch | 8       | GND         |

## J19

### HDD LED Pin Header

| PIN No. | Description |
|---------|-------------|
| 1       | HDD_LED+    |
| 2       | HDD_LED-    |

J21

### Cash Drawer Interface Connector

| PIN No. | Description | PIN No. | Description |
|---------|-------------|---------|-------------|
| 1       | GND         | 2       | KICK-OUT1   |
| 3       | IN-SENSE    | 4       | +12V        |
| 5       | KICK-OUT2   | 6       | GND         |

J22

## External USB Pin Header

| PIN No. | Description      |
|---------|------------------|
| 1       | USB power (5VSB) |
| 2       | USB DATA A-      |
| 3       | USB DATA A+      |
| 4       | GND              |

### J24

### External USB Pin Header

| PIN No. | Description | PIN No. | Description |
|---------|-------------|---------|-------------|
| 1       | USB power   | 2       | USB power   |
| 3       | USB DATA A- | 4       | USB DATA B- |
| 5       | USB DATA A+ | 6       | USB DATA B+ |
| 7       | GND         | 8       | GND         |

## J26

# +12V Output Connector

| PIN No. | Description |
|---------|-------------|
| 1       | +12V        |
| 2       | +12V        |
| 3       | GND         |
| 4       | GND         |

### Power DC +12V Power Header

| PIN No. | Description |
|---------|-------------|
| 1       | GND         |
| 2       | GND         |
| 3       | +12V        |
| 4       | +12V        |

J29

## PCI SLOT

| PIN No. | Description | PIN No. | Description |
|---------|-------------|---------|-------------|
| B1      | NC          | A1      | TRST#       |
| B2      | ТСК         | A2      | +12V        |
| B3      | GND         | A3      | TMS         |
| B4      | NC          | A4      | TDI         |
| B5      | 5V          | A5      | 5V          |
| B6      | 5V          | A6      | INTA#       |
| B7      | INTB#       | A7      | INTC#       |
| B8      | INTD#       | A8      | 5V          |
| B9      | PRSNT1#     | A9      | GNT1#       |
| B10     | RSV         | A10     | 5V          |
| B11     | PRSNT2#     | A11     | NC          |
| B12     | GND         | A12     | GND         |
| B13     | GND         | A13     | GND         |
| B14     | CLOCK1      | A14     | 3V_DUAL     |
| B15     | GND         | A15     | PCI_RESET#  |
| B16     | CLOCKO      | A16     | 5V          |
| B17     | CND         | A17     | GNT0#       |
| B18     | REQ0#       | A18     | GND         |
| B19     | 5V          | A19     | ICH_PME#    |
| B20     | AD31        | A20     | AD30        |
| B21     | AD29        | A21     | 3.3V        |
| B22     | GND         | A22     | AD28        |
| B23     | AD27        | A23     | AD26        |
| B24     | AD25        | A24     | GND         |
| B25     | 3.3V        | A25     | AD24        |
| B26     | C/BE3#      | A26     | IDSEL       |
| B27     | AD23        | A27     | 3.3V        |
| B28     | GND         | A28     | AD22        |
| B29     | AD21        | A29     | AD20        |
| B30     | AD19        | A30     | GND         |
| B31     | 3.3V        | A31     | AD18        |
| B32     | AD17        | A32     | AD16        |

**J28** 

| B33 | C/BE2   | A33 | 3.3V   |  |
|-----|---------|-----|--------|--|
| B34 | GND     | A34 | FRAME# |  |
| B35 | IRDY#   | A35 | GND    |  |
| B36 | 3.3V    | A36 | TRDY#  |  |
| B37 | DEVSEL# | A37 | GND    |  |
| B38 | GND     | A38 | STOP#  |  |
| B39 | PLOCK#  | A39 | 3.3V   |  |
| B40 | PERR#   | A40 | SMBCLK |  |
| B41 | 3.3V    | A41 | SMBDAT |  |
| B42 | SERR#   | A42 | GND    |  |
| B43 | 3.3V    | A43 | PAR    |  |
| B44 | C/BE1#  | A44 | AD15   |  |
| B45 | AD14    | A45 | 3.3V   |  |
| B46 | GND     | A46 | AD13   |  |
| B47 | AD12    | A47 | AD11   |  |
| B48 | AD10    | A48 | GND    |  |
| B49 | GND     | A49 | AD9    |  |
|     |         |     |        |  |
| B52 | AD8     | A52 | C/BE0# |  |
| B53 | AD7     | A53 | 3.3V   |  |
| B54 | 3.3V    | A54 | AD6    |  |
| B55 | AD5     | A55 | AD4    |  |
| B56 | AD3     | A56 | GND    |  |
| B57 | GND     | A57 | AD2    |  |
| B58 | AD1     | A58 | AD0    |  |
| B59 | 5V      | A59 | 5V     |  |
| B60 | ACK64#  | A60 | REQ64# |  |
| B61 | 5V      | A61 | 5V     |  |
| B62 | 5V      | A62 | 5V     |  |
|     |         |     |        |  |

J30

## PCI-Ex1 SLOT

| PIN No. | Description  | PIN No. | Description |
|---------|--------------|---------|-------------|
| B1      | +12V         | A1      | PRSNT#      |
| B2      | +12V         | A2      | +12V        |
| B3      | NC           | A3      | +12V        |
| B4      | GND          | A4      | GND         |
| B5      | SMB_CLK_MAIN | A5      | NC          |
| B6      | SMB_CLK_MAIN | A6      | NC          |
| B7      | GND          | A7      | NC          |
| B8      | +3.3V        | A8      | NC          |
| B9      | NC           | A9      | +3.3V       |
| B10     | +3.3VAUX     | A10     | +3.3V       |
| B11     | WAKE#        | A11     | RESET#      |

| B12 | NC       | A12 | GND       |
|-----|----------|-----|-----------|
| B13 | GND      | A13 | PCIE_CLK+ |
| B14 | PCIE_TX+ | A14 | PCIE_CLK- |
| B15 | PCIE_TX- | A15 | PCIE_RX+  |
| B16 | NC       | A16 | PCIE_RX-  |
| B17 | CND      | A17 | GND       |

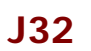

### AUDIO Pin Header

| PIN No. | Description    | PIN No. | Description |
|---------|----------------|---------|-------------|
| 1       | Line out-R     | 2       | MIC-R       |
| 3       | SE/BTL Control | 4       | Ground -    |
| 5       | Ground         | 6       | MIC-L       |
| 7       | Line out-R     | 8       | Ground      |

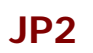

## Case Open Pin Header

| PIN No. | Description |
|---------|-------------|
| 1       | CASE OPEN#  |
| 2       | GND         |

JP4

### XC3S200AJTAG

| JP1 | Function |
|-----|----------|
| 1   | +V3.3    |
| 2   | GND      |
| 3   | ТСК      |
| 4   | TDO      |
| 5   | TDI      |
| 6   | TMS      |

JP15

### BLACK LIGHT PWR Connector

| PIN No. | Description |
|---------|-------------|
| 1       | VCC         |
| 2       | GND         |
|         | +12V        |
|         | GND         |
|         | ENABLE      |

### Multi Purpose Port1 Connector

| PIN No. | Description | PIN No. | Description |
|---------|-------------|---------|-------------|
| 1       | AMP_L+      | 2       | LVDS BKLTEN |
| 3       | AMP_L-      | 4       | +12V        |
| 5       | Gnd         | 6       | +12V        |
| 7       | Gnd         | 8       | +12V        |
| 9       | VDD_LVDS    | 10      | LVDS Adjust |
| 11      | VDD_LVDS    | 12      | Gnd         |
| 13      | LVDS DATAPO | 14      | Gnd         |
| 15      | LVDS DATANO | 16      | Gnd         |
| 17      | LVDS DATAP1 | 18      | USB DATA5P  |
| 19      | LVDS DATAN1 | 20      | USB DATA5N  |
| 21      | LVDS DATAP2 | 22      | Gnd         |
| 23      | LVDS DATAN2 | 24      | USB DATA6P  |
| 25      | LVDS DATAP3 | 26      | USB DATA6N  |
| 27      | LVDS DATAN3 | 28      | Gnd         |
| 29      | LVDS CLKP   | 30      | USB DATA4P  |
| 31      | LVDS CLKN   | 32      | USB DATA4N  |
| 33      | Gnd         | 34      | +5V         |
| 35      | Gnd         | 36      | +5V         |
| 37      | Gnd         | 38      | K/B DATA    |
| 39      | Gnd         | 40      | K/B CLK     |

# MD2

### Multi Purpose Port2 Connector

| PIN No. | Description     | PIN No. | Description |
|---------|-----------------|---------|-------------|
| 1       | AMP_R+          | 2       | +5V         |
| 3       | AMP_R-          | 4       | +5V         |
| 5       | SATA TXP0       | 6       | +5V         |
| 7       | SATA TXNO       | 8       | +5V         |
| 9       | GND             | 10      | +5V         |
| 11      | SATA RXP0       | 12      | +5V         |
| 13      | SATA RXNO       | 14      | +12V        |
| 15      | GND             | 16      | +12V        |
| 17      | TXD#3           | 18      | CTS#3       |
| 19      | RXD#3           | 20      | DSR#3       |
| 21      | RTS#3           | 22      | DTR#3       |
| 23      | Power On Switch | 24      | GND         |
| 25      | GND             | 26      | SATA TXP1   |
| 27      | USB DATA7P      | 28      | SATA TXN1   |
| 29      | USB DATA7N      | 30      | GND         |

## MD1

| 31 | GND        | 32 | SATA RXP1  |
|----|------------|----|------------|
| 33 | Power LED+ | 34 | SATA RXN1  |
| 35 | Power LED- | 36 | GND        |
| 37 | GND        | 38 | USB3 VCC   |
| 39 | GND        | 40 | USB DATA3N |
| 41 | INTERRUPT  | 42 | USB DATA3P |
| 43 | GND        | 44 | USB3 GND   |
| 45 | TXD#4      | 46 | RXD#4      |
| 47 | RTS#4      | 48 | CTS#4      |
| 49 | DSR#4      | 50 | DTR#4      |

# **Jumper Settings**

To set jumper positions, place the jumper shunt over the pins designated in the table (SHORT) or remove (NC) it from the jumper pins and store for future use. Default settings are indicated with a star sign ( $\star$ ).

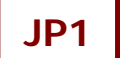

#### CMOS RAM charge/discharge setup

| JP1       | Function   |
|-----------|------------|
| 1-2 Short | Charge ★   |
| 2-3 Short | Clear CMOS |

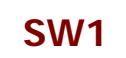

#### LVDS 24bit Single & Dual Channel Selection

| SW1(2-3-4)  | Function                 |
|-------------|--------------------------|
| Off-Off-Off | 24bit 2ch(Scalar Mode)   |
| Off-On-Off  | 24bit 1ch(By Pass Mode)★ |
| On-Off-Off  | 18bit 1ch(By Pass Mode)  |

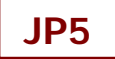

#### LVDS 24bit Single & Dual Channel Voltage Selection

| JP5       | Function                      |
|-----------|-------------------------------|
| 1-2 Short | Scalar Mode(Dual Channel)     |
| 2-3 Short | By Pass Mode(Single Channel)★ |

#### Note:

Please adjust the correct voltage according to the way that SW1 choose.

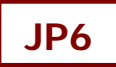

#### LVDS Panel VDD Input Voltage Selection

| JP6       | Function |
|-----------|----------|
| 2-4 Short | 3.3V ★   |
| 3-4 Short | 12V      |
| 4-6 Short | 5V       |

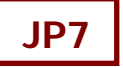

#### LVDS Panel Backlight Enable Voltage Selection

| JP7       | Function |
|-----------|----------|
| 1-2 Short | 3.3V ★   |
| 2-3 Short | 5V       |

J23

#### LVDS Panel Backlight Control Selection

| J23       | Function |
|-----------|----------|
| 1-2 Short | HIGH ★   |
| 2-3 Short | LOW      |

# JP9

#### **CF Card Master Slave Selection**

| JP9       | Function |
|-----------|----------|
| 1-2 Short | Master ★ |
| 1-2 Open  | Slave    |

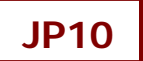

#### **COM1 RI Function Selection**

| JP10  |       |       | Function      |
|-------|-------|-------|---------------|
| 1-2   | 3-4   | 5-6   |               |
| Short |       |       | +5V output    |
|       | Short |       | RI function ★ |
|       |       | Short | +12V output   |

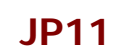

#### **COM2 RI Function Selection**

| JP11  |       |       | Function      |
|-------|-------|-------|---------------|
| 1-2   | 3-4   | 5-6   |               |
| Short |       |       | +5V output    |
|       | Short |       | RI function ★ |
|       |       | Short | +12V output   |

### **JP12**

#### **COM5 RI Function Selection**

| JP12  |       |       | Function      |
|-------|-------|-------|---------------|
| 1-2   | 3-4   | 5-6   |               |
| Short |       |       | +5V output    |
|       | Short |       | RI function ★ |
|       |       | Short | +12V output   |

### JP13

#### **COM6 RI Function Selection**

| JP13. |       |       | Function            |
|-------|-------|-------|---------------------|
| 1-2   | 3-4   | 5-6   |                     |
| Short |       |       | +5V output          |
|       | Short |       | RI function $\star$ |
|       |       | Short | +12V output         |

#### Note:

Wrong voltage selection may damage the COM Port device. Please survey COM port device's RI before setup this jumper setting.

## **JP14**

## Key Board & Mouse Voltage

| JP14      | Function |
|-----------|----------|
| 1-2 Short | VCC ★    |
| 1-2 Open  | N VCC    |

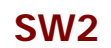

#### H/W RAID Mode Selection

| SW2 | Function                       |
|-----|--------------------------------|
| 0   | Port multiplier(to clear RAID) |
| 1   | JBOD mode \star                |
| 2   | RAID 1 mode                    |
| 3   | RAID 0 mode                    |

## JP17

#### Auto Rebuilding Selection

| JP17      | Function |
|-----------|----------|
| 1-2 short | ENABLE * |
| 2-3 short | DISABLE  |

### JP18

#### Auto Amplifier SE or BTL mode Selection

| JP18  | Function       |
|-------|----------------|
| Open  | MTL mode \star |
| Short | SE mode        |

## J25

#### USB Port (J24) Voltage Selection

| J25       | Function |
|-----------|----------|
| 1-2 short | +5V      |
| 2-3 short | 5VSB ★   |

# **External COM6 Port: Connector Pin Definitions**

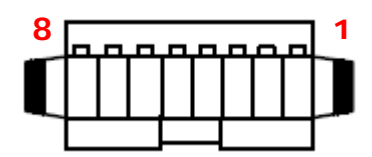

| PIN No. | Description |
|---------|-------------|
| 1       | VIN         |
| 2       | GND         |
| 3       | CTS         |
| 4       | RTS         |
| 5       | RXD         |
| 6       | TXD         |
| 7       | +12V        |
| 8       | GND         |

# Chapter 5 Software Setup

## **Pre-Installation Requirements**

This system comes with a variety of drivers for different operating systems. A software CD is included in the package contents. The following section documents the procedures used to install the peripheral.

- 1. Insert sofeware CD into a system.
- 2. Run the setup.exe file on the CD.
- 3. Click [Select Product] to select your POS model.

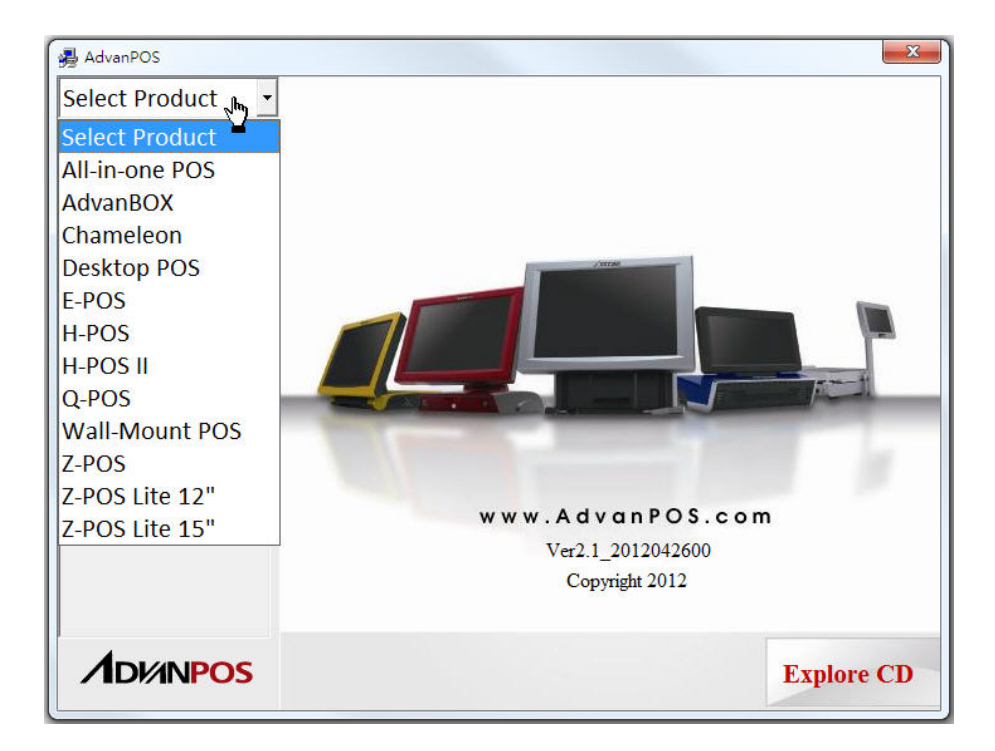

4. Click **[Select System]** to select your operating system.

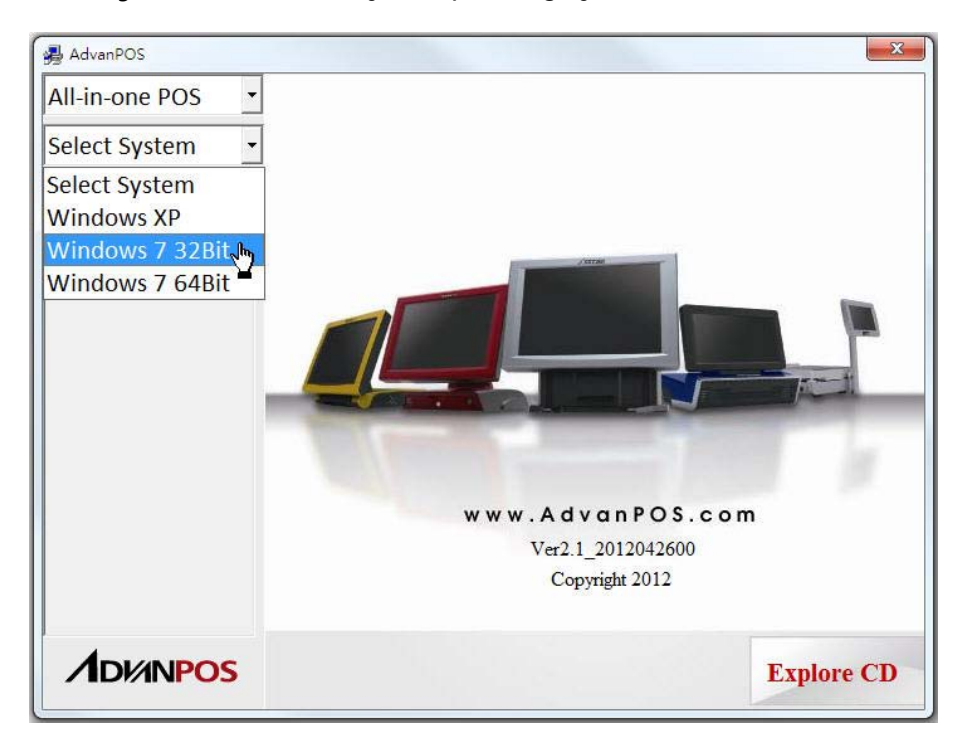

5. Select your POS model Number.

| 🛃 AdvanPOS                   |              |                           | 23   |
|------------------------------|--------------|---------------------------|------|
| All-in-one POS 🔹             | Model Number | AP-9900-AR20              |      |
| Windows 7 32Bit 🝷            | Intel INF    | Setup                     | \$   |
| AP-9900-AR10<br>AP-9900-AR20 |              |                           |      |
| AP-9230-ER10                 | VGA          | Setup                     |      |
| AP-9530-ER10                 | GLAN         | Setup                     |      |
| AP-9530-ER20<br>AP-9530-PC10 | Audio        | Setup                     |      |
| AP-9530-PC20                 | Addio        |                           |      |
|                              | Touch        | 5-wire                    |      |
|                              |              |                           |      |
|                              |              |                           |      |
|                              | MB Driver    | OPOS Driver & Tool Explor | e CD |

6. Select the peripheral driver that you want to install and then follow on-screen instructions to install your driver or refer to following procedures specifying how every driver is to be installed.

| AdvanPOS          |              |              |                             | ×          |
|-------------------|--------------|--------------|-----------------------------|------------|
| All-in-one POS 🔹  | Peripheral D | river & Tool |                             |            |
| Windows 7 32Bit 🝷 | FingerPrint  |              | Folder                      |            |
| AP-9900-AR10      | IC card Read | er           | Folder                      |            |
| AP-9230-ER10      | PoleMount \  | /FD          | Folder                      |            |
| AP-9230-ER20      | MSR          |              | Folder                      |            |
| AP-9530-ER10      | WLAN         |              | Folder                      |            |
| AP-9530-PC10      | RFID(MF320   | U)           | Folder                      |            |
| AT 3550 T 620     | Scanner      |              | Folder                      |            |
|                   | RAID         |              | Folder                      |            |
|                   |              |              |                             |            |
|                   |              |              |                             |            |
|                   | MB Driver    | OPOS         | Peripheral<br>Driver & Tool | Explore CD |

# **Intel Chipset Driver Installation**

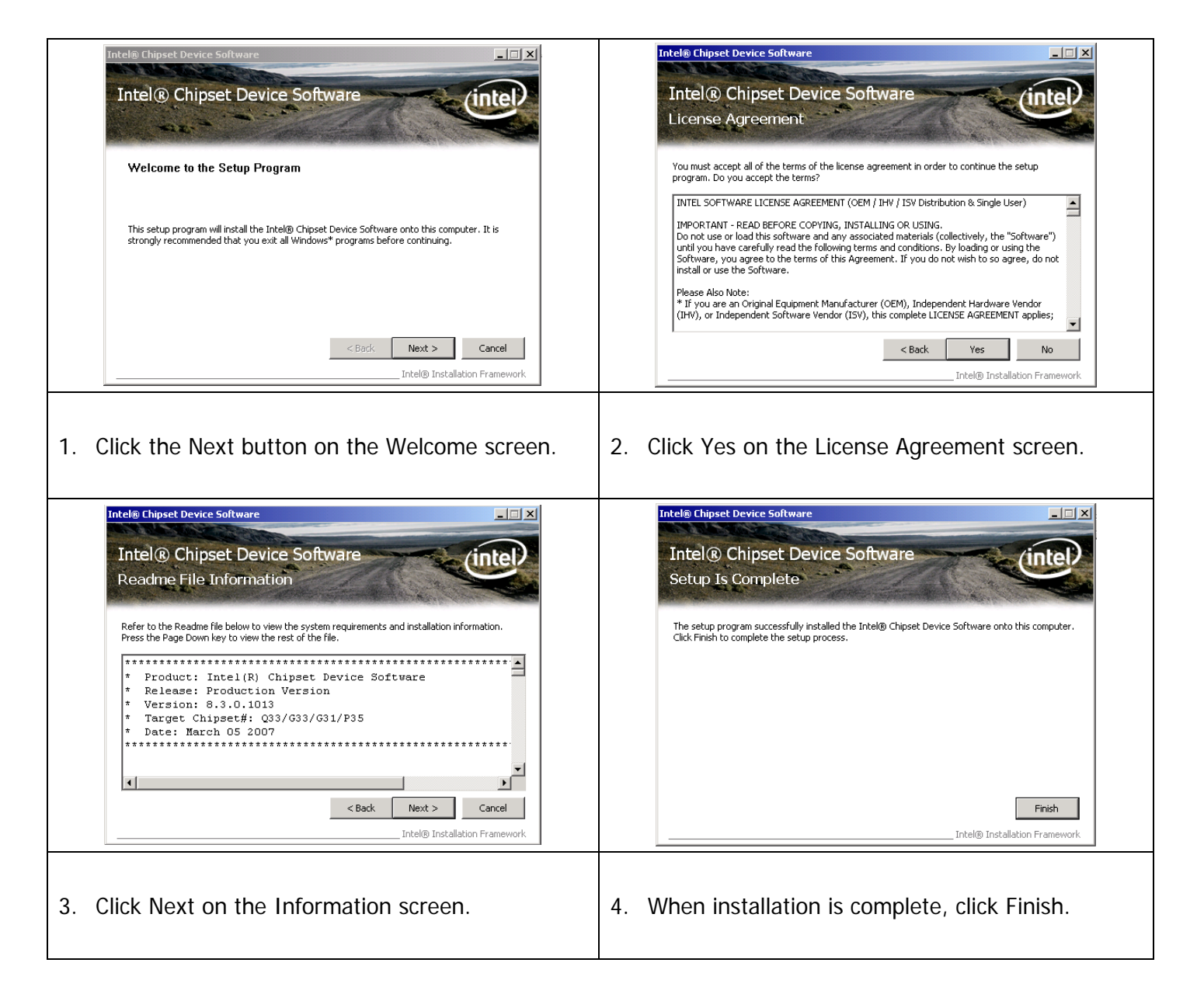

# **Intel Graphics Driver Installation**

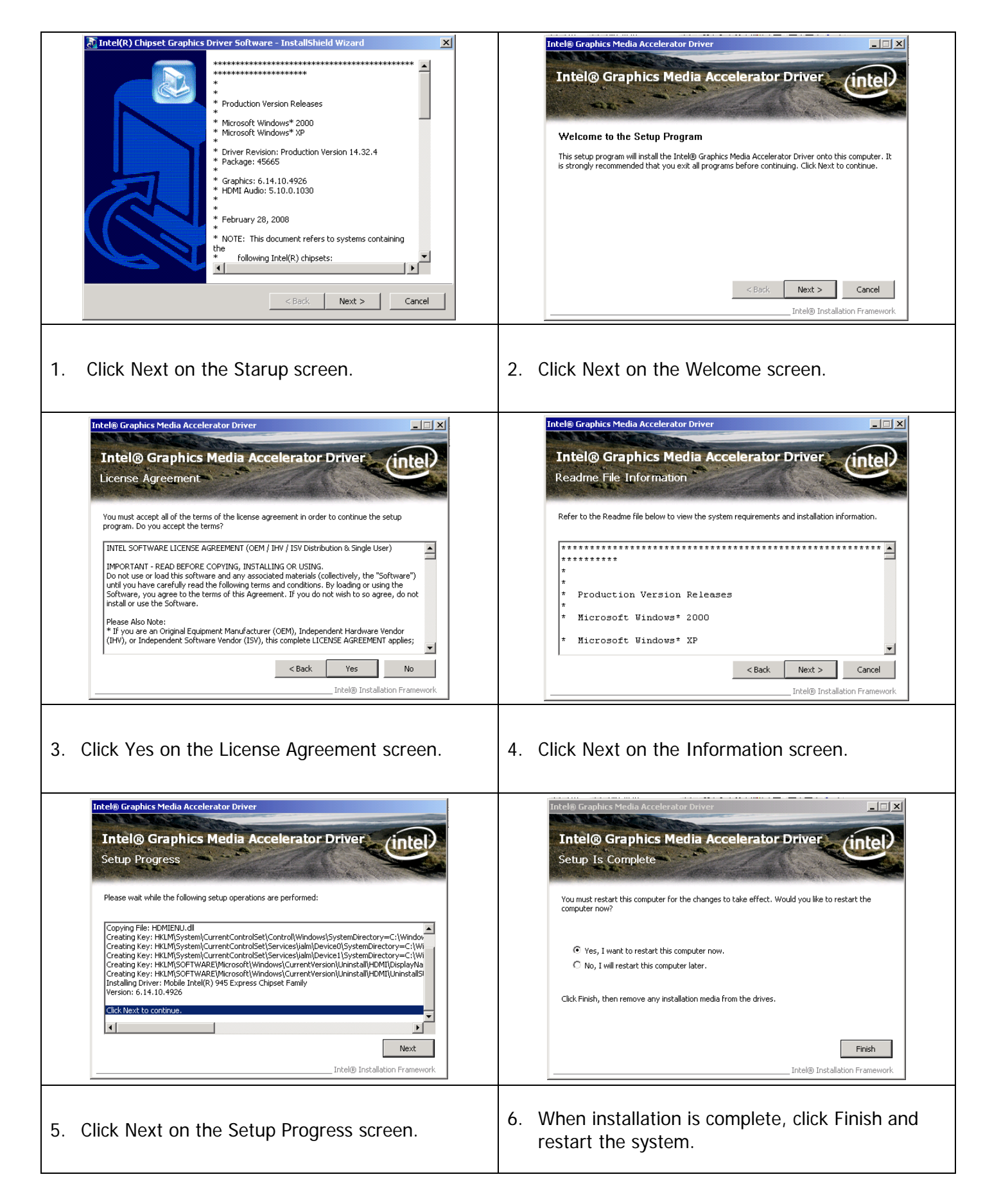

# **ELO Touch Screen Driver Installation**

| WinZip Self-Extractor         Welcome to TE Touch Driver for Windows XP/Windows Vista/Windows 7 Installer.         Driver Version 5.2.0 (10-07-2010)         Click OK to continue.         OK                                                                                                    | WinZip Self-Extractor - SW601379_TETouch_5.2.0.exe         To unzip all files in this self-extractor file to the specified folder press the Unzip button.         Unzip to folder:         Image: Close         Image: Close         Image: Clos |
|----------------------------------------------------------------------------------------------------|----------------------------------------------------------------------------------------------------|
| 1. Click OK on the Welcome screen.                                                                                                    | 2. Click Unzip on the WinZip Self-Extractor screen.                                                                                                    |
| Elo Touchscreen Setup (5.2.0.43 )         Fick the default language for the Elo Touchscreen Driver package.         All Elo touchscreen applications will be displayed in the language selected below.         Default         Vertex to the selected below.         Next >       Cancel                                                                                                    | Elo Touchscreen Setup (5.2.0.43 )         Welcome to Elo Touchscreen Setup.         VUCHSYSTEMS         Install Serial Touchscreen Drivers         Install USB Touchscreen Drivers         Install APR Touchscreen Driver         < Back                                                                                                    |
| 3. Select Default installation language, click Next.                                                                                                    | <ol> <li>Select Install Serial Touchscreen Drivers, click<br/>Next.</li> </ol>                                                                                                    |
| Elo Touchscreen Setup (5.2.0.43 )         License Agreement         Please read the following license agreement carefully. Press the PAGE DOWN key to see the rest of the agreement.         End-User License Agreement         BY DOWNLOADDING AND/OR INSTALLING AND/OR USING THE SOFTWARE YOU ARE AGREEING TO BECOME BOUND BY THE TREMS OF THIS AGREEMENT, INCLUDING THIS SOFTWARE PRODUCT LICENSE AND LIMITED WARRANTY.         IMPORTANT READ CAREFULLY: This Elo TouchSystems End-User License Agreement ("EULA") is a legal agreement between you (Elber an individual or a bare full touchmonitor functionality and setup will dose. To have full functionality you must accept the license agreement.         < | Elo Touchscreen Setup (5.2.0.43)         Select the COM ports to use with Elo serial touchscreens. Check the Auto-detection box if you want Setup to auto-detect COM ports currently connected to Elo devices.         During Auto-detection, Setup will send data to each port which may temporarily interfere with some types of serial devices.         Click Next to continue.         Image: Auto-detect Elo touchscreens.         Image: Auto-detect Elo touchscreens.                                                                                                    |
| 5. Click Yes on the License Agreement screen.                                                                                                    | 6. Select Auto-detect Elo devices, click Next.                                                                                                    |

| Elo Touchscreen Setup (5.2.0.43 )         Choose the COM ports from the list below to use with your touchmonitors. All COM ports reported by your system are listed.         COM5         COM6         COM1         COM4         Once you have selected a COM port, click Next to continue the installation.                                                                                                    | Elo Touchscreen Setup (5.2.0.43 )  You have selected the COM ports listed below to use with your touchmonitor.  COM3  Cidk Next to complete the installation or click Back to change your selections. |
|----------------------------------------------------------------------------------------------------|----------------------------------------------------------------------------------------------------|
| <back next=""> Cancel</back>                                                                                                    | <back next=""> Cancel</back>                                                                                                    |
| 7. Select COM3, click Next.                                                                                                    | 8. Click Next to confirm COM port selection.                                                                                                    |
| Elo Touchscreen Setup (5.2.0.43)  Setup Complete  Setup has finished installing the Elo touchmonitor drivers.  Click Finish to restart your system. After Windows loads, any Touchscreen monitors connected will be detected and installed. <a href="https://www.electuation.com">Image: Setup Complete</a> Setup has finished installing the Elo touchmonitor drivers.  Click Finish to restart your system. After Windows loads, any Touchscreen monitors connected will be detected and installed. | Microsoft Windows     You must restart your computer to apply these changes     Before restarting, save any open files and close all programs.     Restart Now Restart Later                          |
| 9. Click Finish.                                                                                                    | 10. Click Restart Now to apply these change.                                                                                                    |

## eGalax Touch Screen Driver Installation

| eGalaxTouch Welcome to the InstallShield Wizard for eGalaxTouch The InstallShield Wizard will install eGalaxTouch on your computer. To continue, click Next. Cancel                                                                                                    | eGalaxTouch         Setup Type         Select the setup type that best suits your needs.         Extra RS232 interface driver for eGalaxTouch controller.         Please check the check box for RS232 touch controller.         Install RS232 interface driver                                                                                                    |
|----------------------------------------------------------------------------------------------------|----------------------------------------------------------------------------------------------------|
| 1. Click Next on the Welcome screen.                                                                                                    | 2. Select Install RS232 interface driver and click Next.                                                                                                    |
|                                                                                                    | eGalaxTouch         Setup Type         Select the setup type that best suits your needs.         If you want to use Multi-Monitor, please check the box.         If you want to use Multi-Monitor, please check the box.         If support Multi-Monitor System         InstallShield         Kate       Next>                                                                                                    |
| 3. Select None and click Next.                                                                                                    | 4. Select Support Multi-Monitor System and click<br>Next.                                                                                                    |
| eGalaxTouch         Choose Destination Location         Select folder where setup will install files.         Setup will install eGalaxTouch in the following folder.         To install to this folder, click Next. To install to a different folder, click Browse and select another folder.         Destination Folder         C:\Program Files\eGalaxTouch         InstallShield               Select Next> | eGalaxTouch         Select Program Folder         Please select a program folder.         Setup will add program icons to the Program Folder listed below. You may type a new folder name, or select one from the existing folders list. Click Next to continue.         Program Folder:         Existing Folders:         Administrative Tools         Administrative Tools         Administrative Tools         Maintenance         Statup         Tablet PC         InstallShield |
| 5. Choose Destination Location and click Next.                                                                                                    | 6. Select Program Folder and click Next.                                                                                                    |

| eGalaxTouch                                                                                                    |                      | eGalaxTouch                                                |        |
|----------------------------------------------------------------------------------------------------|----------------------|------------------------------------------------------------|--------|
| Setup Type<br>Select the setup type that best suits your needs.                                                                                                |                      | Setup Status                                               | Nº4    |
| Select the features you want to install, and deselect the features you do in<br>Click Next to continue.<br>If Create a eGalaxTouch Utility shortcut on desktop | not want to install. | eGalaxTouch is configuring your new software installation. |        |
|                                                                                                    |                      | C:\Program Files\eGalaxTouch\ESC7000.txt                   |        |
| InstallShield                                                                                                    | t> Cancel            | InstallShield                                              | Cancel |
| Select to creat a shortcut and cli                                                                                                    | ick Next.            | 8. New software installation.                              |        |

# **Audio Driver Installation**

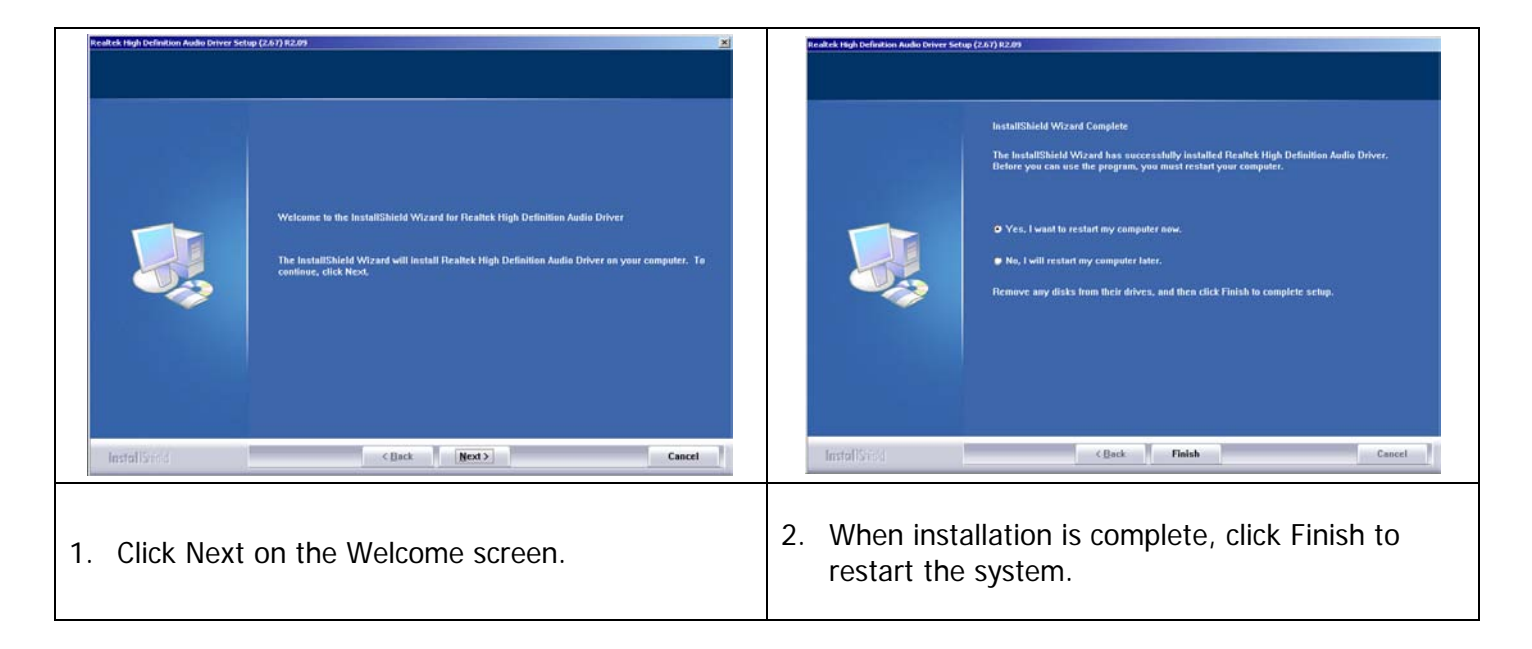

# **Ethernet Driver Installation for Windows XP**

| REALTER, GbL & FE Ethernet PCI-E NIC Driver - InstallShield Wizard                                                                                                    | REALTER GBL 0. F.E. Ethermet PCI-E. NIC Driver - InstallShield Wizard 2010 Ready to Install the Program.<br>The woods is mody to begin installation.    |
|----------------------------------------------------------------------------------------------------|----------------------------------------------------------------------------------------------------|
| Welcome to the InstallShield Wizard for REALTER GBE & FE Ethernet PCI-E NIC Driver           Driver           The InstallShield Wizard will install REALTER GBE & FE Ethernet PCI-E NIC Driver on your computer. To continue, click Next.                                                                                                    | Cirk Install to begin the installation.<br>If you want to inview or change any of your installation settings, cirk Back. Cirk Earcel to exit the weard. |
| Install 2/22                                                                                                    |                                                                                                    |
| 1. Click Next.                                                                                                    | 2. Click Install.                                                                                                    |
| REALTER GBE 0. F.E. Ethernet PCI-E.NIC Driver - InstallShield Wizard                                                                                                    |                                                                                                    |
| TestalTankels Wicked Longate The InstalTankels Wicked Longate The InstalTankels Wicked Name Disk Fruit to out the wicked  TestalTankel TestalTankel  TestalTankel  TestalT |                                                                                                    |
| 3. Click Finish.                                                                                                    |                                                                                                    |

## **Ethernet Driver Installation for Windows 7**

| Realtek Ethernet Controller Driver        |                                                                                                    | Realtek Ethernet Controller Driver                                                                                                    |           |
|-------------------------------------------|----------------------------------------------------------------------------------------------------|----------------------------------------------------------------------------------------------------|-----------|
| The witard is ready to begin installation |                                                                                                    |                                                                                                    |           |
| Click<br>Wyso<br>wear                     | Instal to begin the installation<br>work to review or change any of your installation settings, click Back, Click Cancel to exit the<br>d | InstallShield Wizard Complete<br>The InstallShield Wizard has successibily installed Realist Ethernet Controller Dirver. C<br>to ask the victord | lek Frich |
|                                           |                                                                                                    |                                                                                                    |           |
| nualis/()                                 | ( Back [ [ruild] Carcel                                                                                                    | factorities from the second second second second second second second second second second second second second                                  | and L     |
| Click Install.                            |                                                                                                    | 2. Click Finish.                                                                                                    |           |

# Wireless LAN Driver Installation (optional)

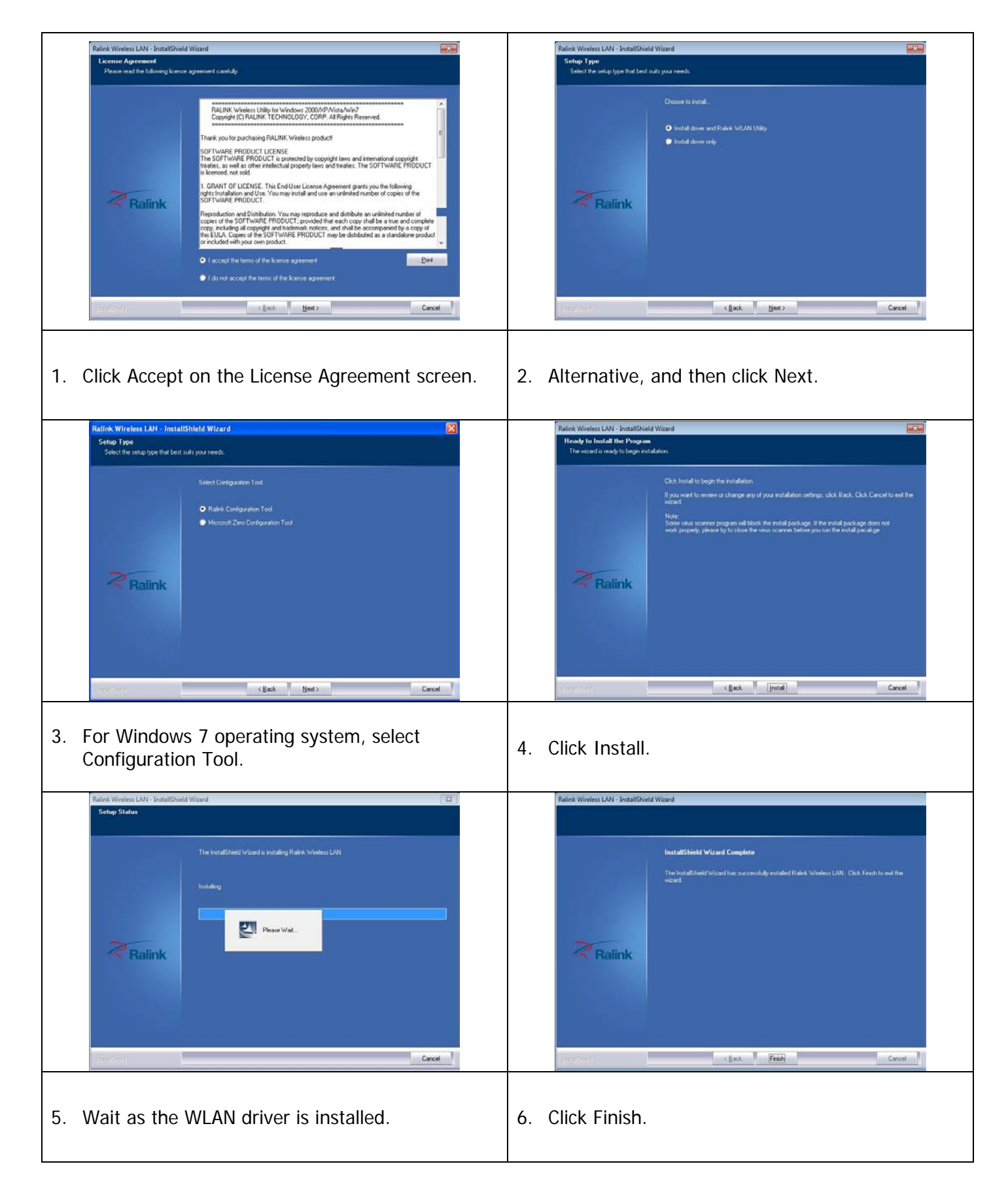

| 🔀 RaUI                                                           |                                                                                                    | ~                           |                                      |                         |                 |              |       |
|------------------------------------------------------------------|----------------------------------------------------------------------------------------------------|-----------------------------|--------------------------------------|-------------------------|-----------------|--------------|-------|
| Profile                                                          | e Network                                                                                                    | Advanced                    | Statistics                           | WAWA                    | <b>Ø</b><br>WPS | Radio On/Off | About |
| Sorted by >>                                                     | SSID                                                                                                    | Chanr                       | nel 🥝                                | Signal<br>t >>          |                 | Show dBm     |       |
| AB<br>AdvanPOS<br>costght Eric<br>Infotrends<br>itc-5F<br>Rescan | Add to Prof                                                                                                    | め7<br>め11<br>め6<br>め5<br>め1 | 69 7<br>69 7<br>69 7<br>69 7<br>69 7 | 44% 91% 93% 93% 93% 93% |                 |              | _     |
| 7. Wh<br>will                                                    | <ol> <li>When installation is complete, the WLAN utility<br/>will automatically appear on the desktop.</li> </ol> |                             |                                      |                         |                 |              |       |

# **RFID Driver Installation (optional)**

- 1. First, plug in the RFID Module.
- 2. Enter the MF320U folder and then run the MifareDemoSetup\_PSW00020.exe.

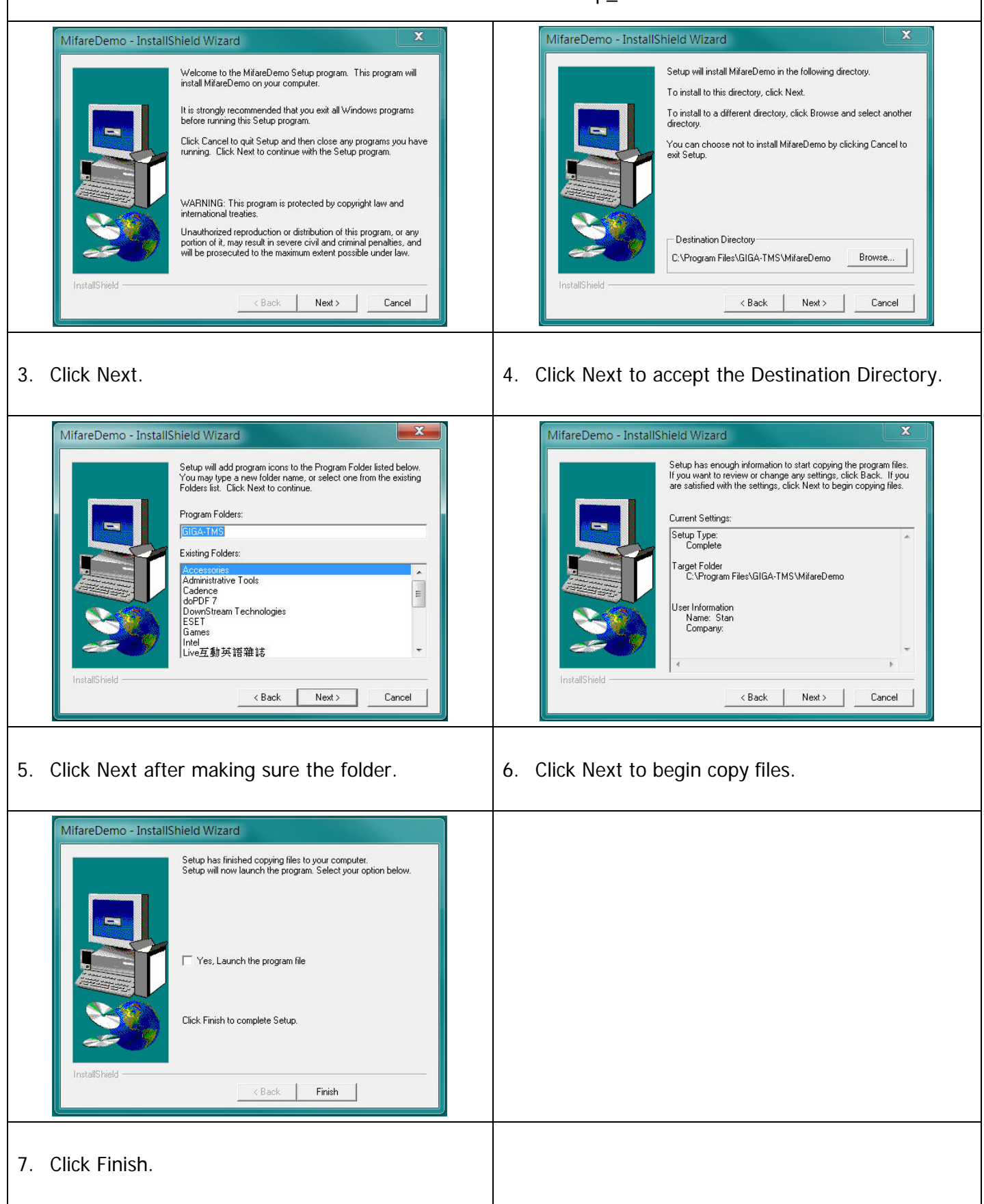

# **MSR Driver Installation (optional)**

- 1. First, install the MSR module.
- 2. Select your MSR interface PS2 or USB.
- 3. For PS2 interface: Run the MSRfgSetup\_V1\_4R7\_PSW00025.exe. For USB interface: Enter the **Software** folder and then run the HISD\_MSR\_PSW00003.exe.
- 4. Follow on-screen instructions to install your MSR driver.

# **Fingerprint Reader Driver Installation (optional)**

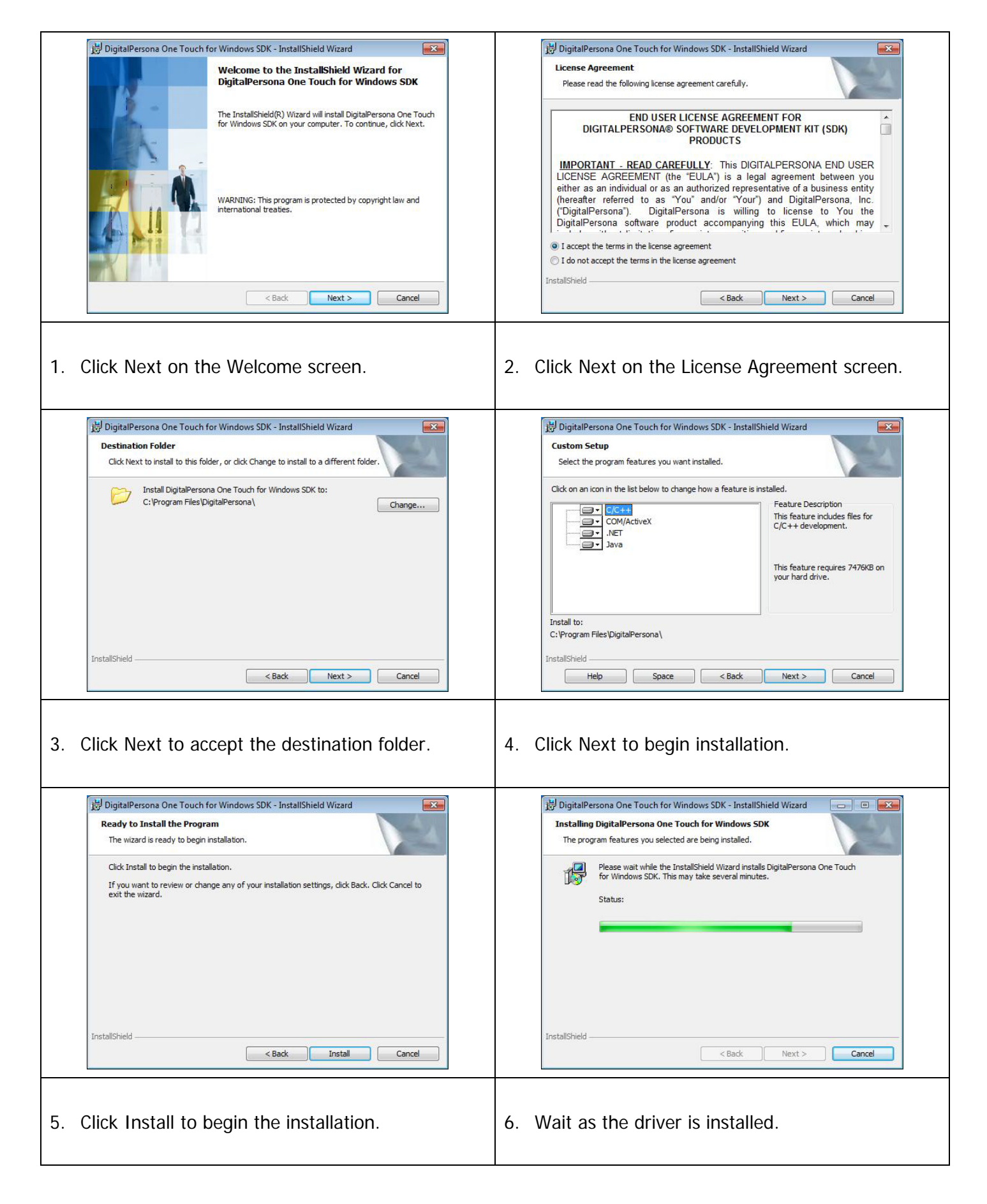

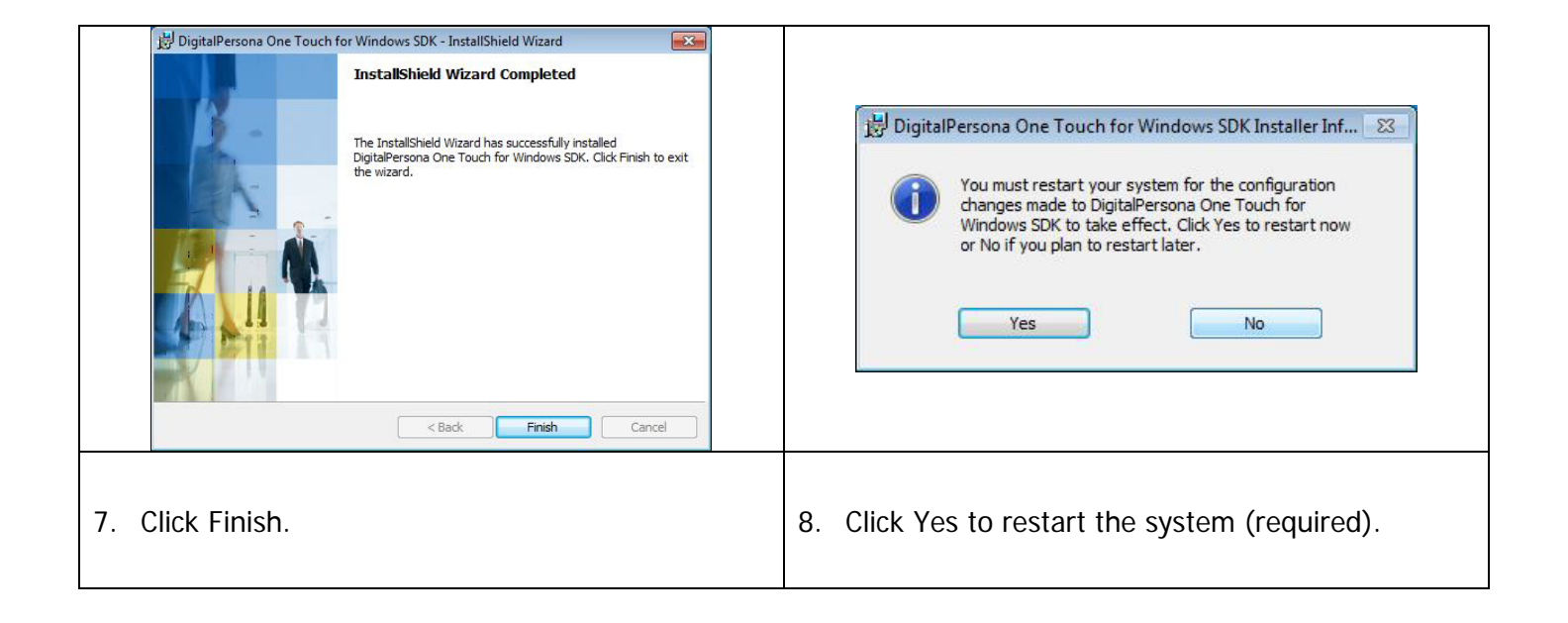

# IC Card Reader Driver Installation (optional)

- 1. Plug in the 3-in-1 MSR/I-Button/IC Card Reader module.
- 2. Enter the **EZ100PU Driver** folder.
- 3. Select your POS operating system and then run the setup.exe.

|                                                                                                    | H EZUSB v7.3 Driver - InstallShield Wizard                                                                                                    |
|----------------------------------------------------------------------------------------------------|----------------------------------------------------------------------------------------------------|
|                                                                                                    | Welcome to the InstallShield Wizard for EZUSB<br>v7.3 Driver                                                                                                    |
| EZUSB v7.3 Driver - InstallShield Wizard                                                                                                    | The InstallShield(R) Wizard will install EZUSB v7.3 Driver on<br>your computer. To continue, click Next.                                                                                                    |
| English (United States)                                                                                                    | WARNING: This program is protected by copyright law and international treaties.                                                                                                    |
|                                                                                                    | < Back Cancel                                                                                                    |
| 4. Select language, click OK.                                                                                                    | 5. Click Next on the Welcome screen.                                                                                                    |
| EZUSB v7.3 Driver - InstallShield Wizard         Ready to Install the Program         The wizard is ready to begin installation.         Click Install to begin the installation.         If you want to review or change any of your installation settings, click Back. Click Cancel to exit the wizard.                                                                                                    | EZUSB v7.3 Driver - InstallShield Wizard         Installing EZUSB v7.3 Driver         The program features you selected are being installed.         Image: Please wait while the InstallShield Wizard installs EZUSB v7.3 Driver. This may take several minutes.         Status:         Copying new files |
| InstallShield                                                                                                    | InstallShield                                                                                                    |
| 6. Click Install to begin the installation.                                                                                                    | 7. Wait as the driver is installed.                                                                                                    |
| EZUSB v7.3 Driver - InstallShield Wizard         Installing EZUSB v7.3 Driver         The program features you selected are being installed.         Image: Please wait while the InstallShield Wizard installs EZUSB v7.3 Driver. This EZUSB v7.3 Driver Installer Information         Image: Please attach your device to this computer any time after the installation has finished.         Image: Please attach your device to this computer any time after the installation has finished.         Image: Please attach your device to this computer any time after the installation has finished.         Image: Please attach your device to this computer any time after the installation has finished.         Image: Please attach your device to this computer any time after the installation has finished.         Image: Please attach your device to this computer any time after the installation has finished.         Image: Please attach your device to this computer any time after the installation has finished.         Image: Please attach your device to this computer any time after the installation has finished.         Image: Please attach your device to this computer any time after the installation has finished.         Image: Please attach your device to this computer any time after the installation has finished.         Image: Please attach your device to this computer any time after the installation has finished. | EZUSB v7.3 Driver - InstallShield Wizard InstallShield Wizard Completed InstallShield Wizard has successfully installed EZUSB v7.3 Driver. Click Finish to exit the wizard.                                                                                                    |
| 8. Click OK on the Note screen.                                                                                                    | 9. Click Finish.                                                                                                    |

# AdvanPOS System Driver Installation (required for Cash Drawer)

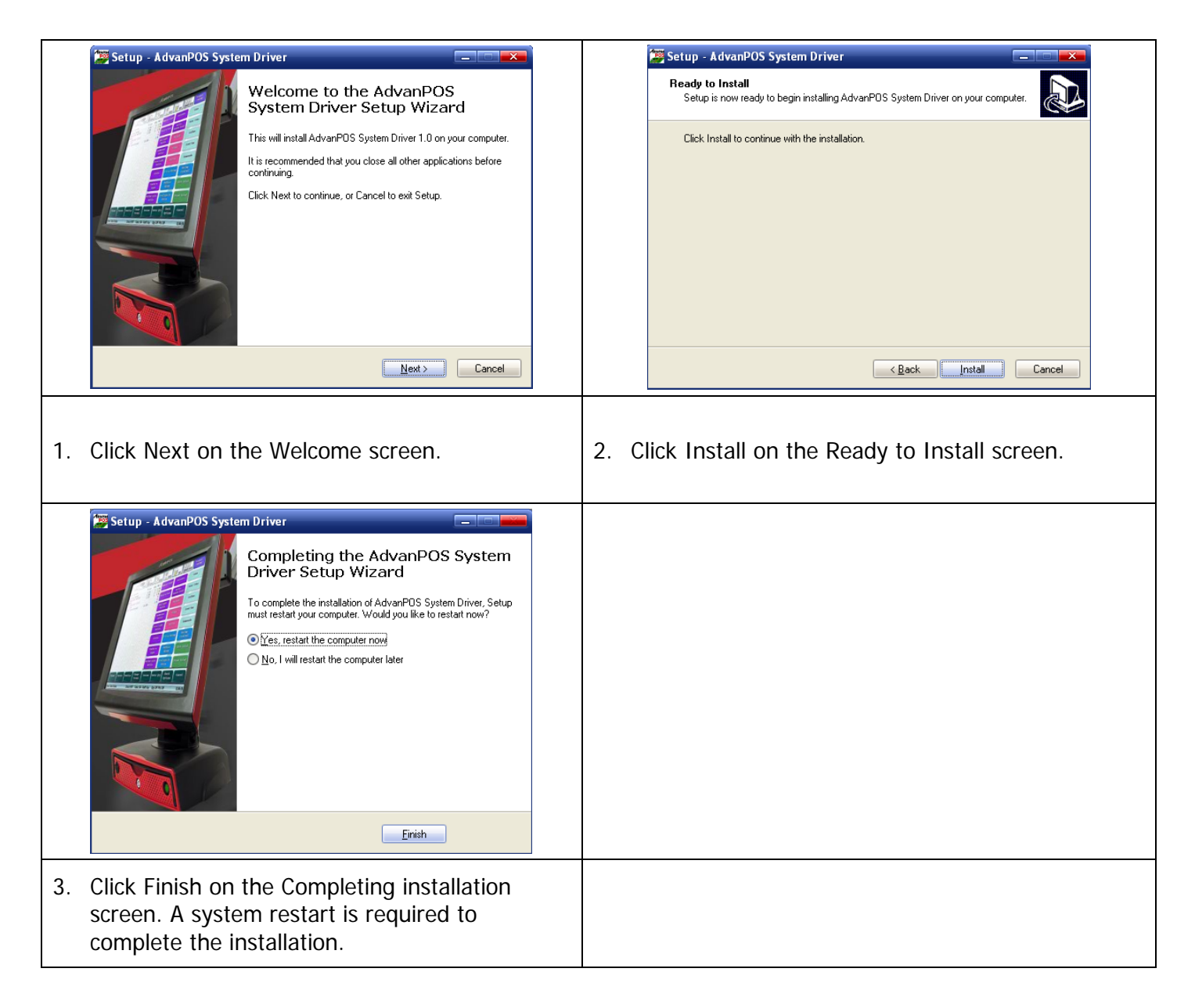

## **OPOS CCO Driver Installation**

Before installing the OPOS driver, please make sure the AdvanPOS System Driver has been installed. The OPOS driver for the AP-9530/AP-9230 supports the Cash Drawer, MSR, I-Button (KeyLock) and RFID.

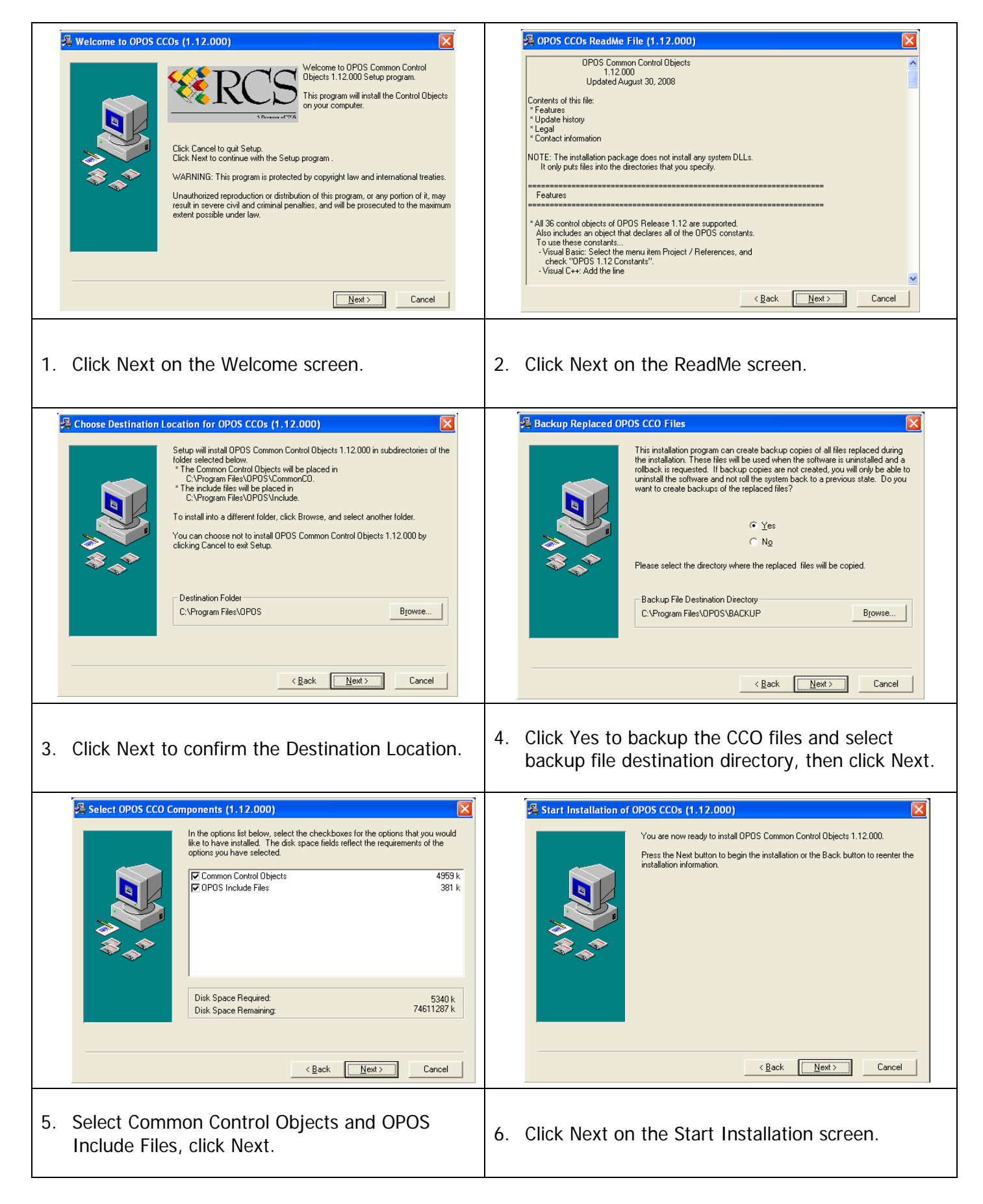

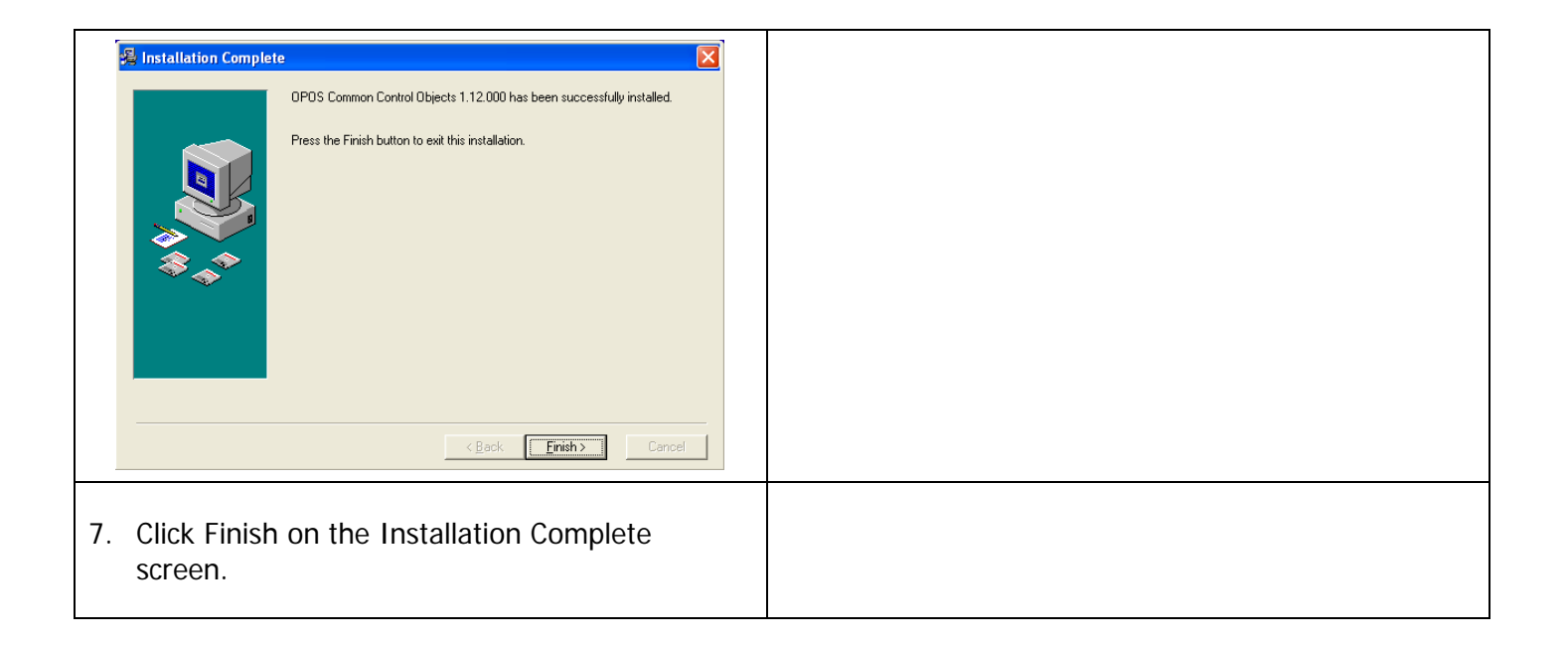

# **AdvanPOS OPOS Driver Installation**

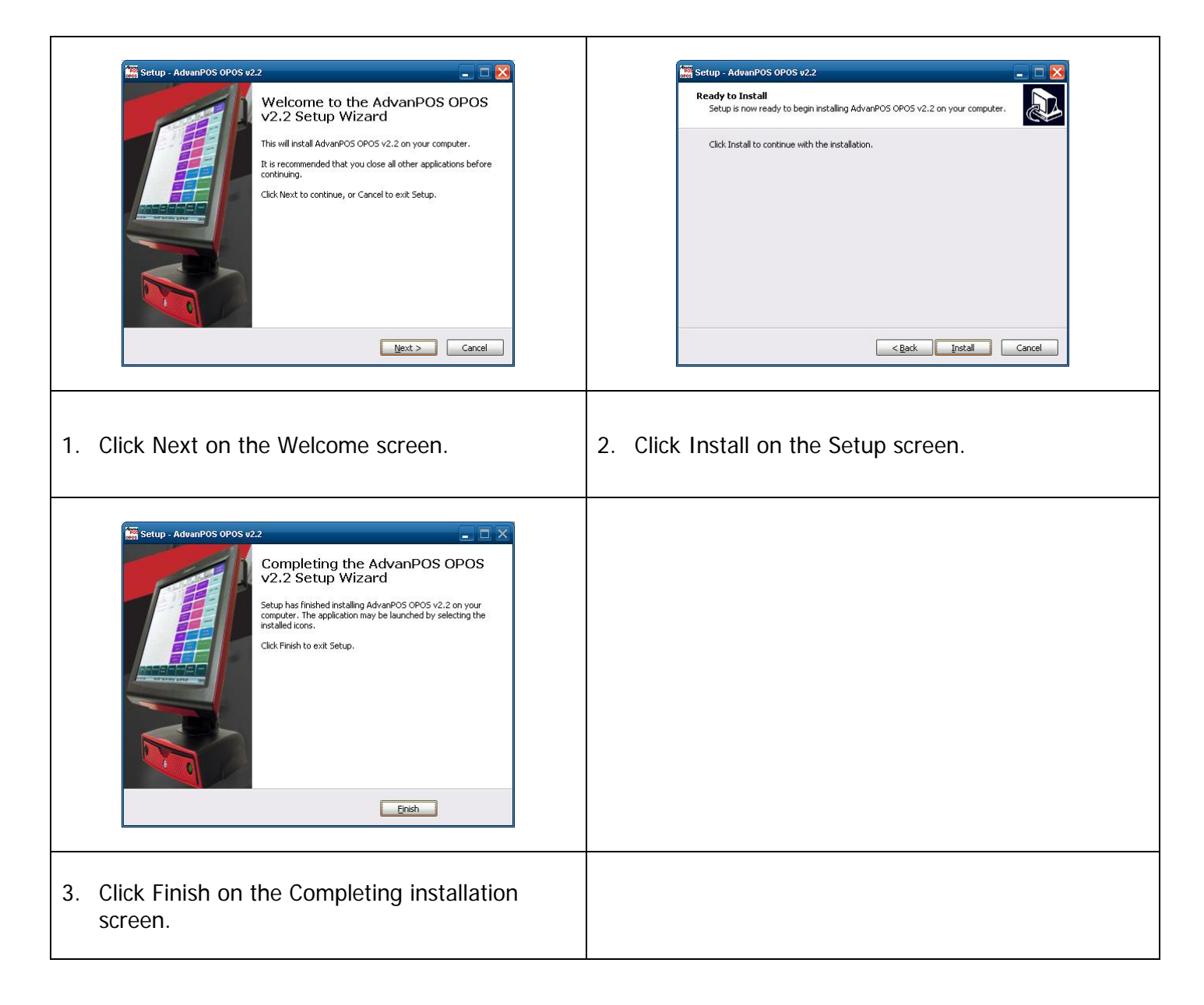

### Appendix A. Sample C++ Cash Drawer Code for Windows

NOTE:

Requires installation of System Driver. Refer to the System Driver Installation section for instructions.

```
1. Open Cash Drawer
// IOCTL Codes
#define GPD_TYPE 56053
#define ADV_OPEN_CTL_CODE CTL_CODE(GPD_TYPE, 0x900, METHOD_BUFFERED, FILE_ANY_ACCESS)
#define ADV_STATUS_CTL_CODE CTL_CODE(GPD_TYPE, 0x901, METHOD_BUFFERED, FILE_ANY_ACCESS)
void OpenDrawer(UCHAR uWhichDrawer)
{
   // uWhichDrawer = 1 => CD#1, uWhichDrawer = 2 => CD#2
   HANDLE hFile;
   BOOL bRet;
   UCHAR uDrawer = uWhichDrawer;
   // Open the driver
   hFile = CreateFile("\\\\.\\ADVSYS",
GENERIC_WRITE | GENERIC_READ,
                      FILE_SHARE_READ | FILE_SHARE_WRITE, NULL,
                      OPEN_EXISTING, FILE_ATTRIBUTE_NORMAL, 0);
   if (m_hFile == INVALID_HANDLE_VALUE)
      AfxMessageBox("Unable to open Cash Drawer Device Driver!");
      return;
   }
   // Turn on the Cash Drawer Output (Fire the required solenoid)
   bRet = DeviceIoControl(hFile, ADV_CD_OPEN_CTL_CODE,
                 &uDrawer, sizeof(uDrawer),
                 NULL, 0,
                 &ulBytesReturned, NULL);
   if (bRet == FALSE || ulBytesReturned != 1)
   {
      AfxMessageBox("Failed to write to cash drawer driver");
      CloseHandle(hFile);
      return;
   }
   CloseHandle(hFile);
}
2. Get Cash Drawer Status
void GetDrawerState()
{
   HANDLE hFile;
   BOOL bRet;
   // Open the driver
   hFile = CreateFile(TEXT("\\\.\\ADVSYS"),
                  GENERIC_WRITE | GENERIC_READ,
                  FILE_SHARE_READ | FILE_SHARE_WRITE, NULL,
                  OPEN_EXISTING, FILE_ATTRIBUTE_NORMAL, 0);
   if (m_hFile == INVALID_HANDLE_VALUE)
```

```
{
   AfxMessageBox("Unable to open Cash Drawer Device Driver!");
   return;
}
// Read the CD status
bRet = DeviceIoControl(hFile, ADV_CD_STATUS_CTL_CODE,
             NULL, 0
             &ReadByte, sizeof(ReadByte),
             &ulBytesReturned, NULL);
if (bRet == FALSE || ulBytesReturned != 1)
{
  AfxMessageBox("Failed to Read from cash drawer driver");
  CloseHandle(hFile);
  return;
}
else
{
   AfxMessageBox(ReadByte ? "Drawer Open" : "Drawer Closed");
}
CloseHandle(hFile);
```

}
## Appendix B. Sample Visual Basic Cash Drawer Code for Windows

NOTE:

Requires installation of System Driver. Refer to the System Driver Installation section for instructions.

' Use inside a form's code section and use Option Explicit Private Declare Function CreateFile Lib "kernel32" Alias "CreateFileA" (ByVal lpFileName As String, ByVal dwDesiredAccess As Integer, ByVal dwShareMode As Integer, ByVal lpSecurityAttributes As IntPtr, ByVal dwCreationDisposition As Integer, ByVal dwFlagsAndAttributes As Integer, \_ ByVal hTemplateFile As IntPtr) As Integer Private Declare Function DeviceIoControl Lib "kernel32" \_ (ByVal hDevice As IntPtr, ByVal dwloControlCode As Integer, \_ ByRef lpInBuffer As Byte, ByVal nInBufferSize As Integer, \_ ByRef IpOutBuffer As Byte, ByVal nOutBufferSize As Integer, ByRef lpBytesReturned As Long, ByVal lpOverlapped As Integer) As Integer Private Declare Function CloseHandle Lib "kernel32" (ByVal hObject As Long) As Integer ' A Form with a single button and one static text box Private Sub Button1\_Click(ByVal sender As System.Object, ByVal e As System.EventArgs) Handles Button1.Click Dim DeviceHandle As Integer = 0, iBytesRtn As Integer Dim iRet As Integer, iDrawer As Integer, iStatus As Integer Const GENERIC READ As Long = &H80000000, GENERIC WRITE As Long = &H40000000 Const FILE SHARE READ As Long = &H1, FILE SHARE WRITE As Long = &H2 Const OPEN\_EXISTING As Long = &H3, FILE\_ATTRIBUTE\_NORMAL As Long = &H80 Const INVALID HANDLE VALUE As Long = & HFFFFFFFF Const ADV\_OPEN\_CTL\_CODE As Long = &HDAF52400 Const ADV\_STATUS\_CTL\_CODE As Long = &HDAF52480 Err.Clear() DeviceHandle = CreateFile("\\.\ADVSYS", GENERIC\_READ Or GENERIC\_WRITE, FILE\_SHARE\_READ Or FILE\_SHARE\_WRITE, 0, OPEN\_EXISTING, FILE\_ATTRIBUTE\_NORMAL, 0) If DeviceHandle = INVALID\_HANDLE\_VALUE Then 'Failed to Open Cash Drawer Driver Debug.Print("Error opening ADVSYS.sys. Error = " & Err.LastDllError) Else ' Open Drawer #1 iDrawer = 1 iRet = DeviceloControl(DeviceHandle, ADV\_OPEN\_CTL\_CODE, iDrawer, 4, 0, 0, iBytesRtn, 0) If (iRet = 0 Or iBytesRtn <> 1) Then Debug.Print("Error writing to Cash Drawer Driver. Error" & Err.LastDllError) End If ' Open Drawer #2 iDrawer = 2iRet = DeviceloControl(DeviceHandle, ADV\_OPEN\_CTL\_CODE, iDrawer, 4, 0, 0, iBytesRtn, 0) If (iRet = 0 Or iBytesRtn <> 1) Then Debug.Print("Error writing to Cash Drawer Driver. Error" & Err.LastDllError) End If

'Get Drawer Status
iRet = DeviceloControl(DeviceHandle, ADV\_STATUS\_CTL\_CODE, 0, 0, iStatus, 4, iBytesRtn, 0)
If (iRet = 0 Or iBytesRtn <> 1) Then
 Debug.Print("Error writing to Cash Drawer Driver. Error" & Err.LastDIIError)
End If
If (iStatus = 0) Then
 StatusText.Text = "Cash Drawer(s) Closed"
Else
 StatusText.Text = "Cash Drawer(s) Open"
End If
CloseHandle(DeviceHandle)

End Sub

End If

## Appendix C. Sample VB6.0 Cash Drawer Code for Windows

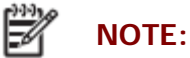

Requires installation of System Driver. Refer to the System Driver Installation section for instructions.

## **Option Explicit On**

Private Declare Function CreateFile Lib "kernel32" Alias "CreateFileA" (ByVal IpFileName As String, ByVal dwDesiredAccess As Long, ByVal dwShareMode As Long, ByVal IpSecurityAttributes As SECURITY\_ATTRIBUTES, ByVal dwCreationDisposition As Long, ByVal dwFlagsAndAttributes As Long, ByVal hTemplateFile As Long) As Long Private Declare Function DeviceIoControl Lib "kernel32" (ByVal hDevice As Long, ByVal dwIoControlCode As Long, ByVal IpInBuffer As Any, ByVal nInBufferSize As Long, ByVal IpOutBuffer As Any, ByVal nInBufferSize As Long, ByVal IpOverlapped As OVEPL APPED) As Long

nOutBufferSize As Long, ByVal IpBytesReturned As Long, ByVal IpOverlapped As OVERLAPPED) As Long Private Declare Function CloseHandle Lib "kernel32.dll" (ByVal hObject As Long) As Long

'CreateFile Custom Variables Private Type SECURITY\_ATTRIBUTES nLength As Long lpSecurityDescriptor As Long bInheritHandle As Long End Type

'DeviceIoControl Custom Variables Private Type OVERLAPPED Internal As Long InternalHigh As Long offset As Long OffsetHigh As Long hEvent As Long End Type

Dim DeviceHandle As Integer Dim SA As SECURITY\_ATTRIBUTES Dim SA1 As OVERLAPPED Dim ADV\_OPEN\_CTL\_CODE As Long Dim ADV\_STATUS\_CTL\_CODE As Long

Private Const GENERIC\_READ As Long = &H80000000 Private Const GENERIC\_WRITE As Long = &H40000000 Private Const FILE\_SHARE\_READ As Long = &H1 Private Const FILE\_SHARE\_WRITE As Long = &H2 Private Const OPEN\_EXISTING As Long = &H3 Private Const FILE\_ATTRIBUTE\_NORMAL As Long = &H80 Private Const INVALID\_HANDLE\_VALUE As Long = &HFFFFFFFF

Private Const METHOD\_BUFFERED As Long = 0, FILE\_ANY\_ACCESS As Long = 0

Private Function CTL\_CODE(ByVal IngDevFileSys As Long, ByVal IngFunction As Long, ByVal IngMethod As Long, ByVal IngAccess As Long) As Long CTL\_CODE = (IngDevFileSys) Or (IngAccess \* (2 ^ 14)) Or (IngFunction \* (2 ^ 2)) Or IngMethod End Function

```
Private Sub Form_Load()
  '-1673527296 Come from c code (40000 <<16)
  ADV_OPEN_CTL_CODE = CTL_CODE(-1673527296, &H900, METHOD_BUFFERED, FILE_ANY_ACCESS)
  ADV_STATUS_CTL_CODE = CTL_CODE(-1673527296, &H901, METHOD_BUFFERED, FILE_ANY_ACCESS)
  DeviceHandle = CreateFile("\\.\ADVSYS", GENERIC_READ Or GENERIC_WRITE, FILE_SHARE_READ Or
FILE_SHARE_WRITE, SA, OPEN_EXISTING, FILE_ATTRIBUTE_NORMAL, 0)
  If DeviceHandle = INVALID_HANDLE_VALUE Then
     'Failed to Open Cash Drawer Driver
     MsgBox("Error opening ADVSYS.sys. Error = " & Err.LastDllError)
  End If
End Sub
Private Sub Command1_Click()
  Dim iBytesRtn As Long
  Dim iRet As Integer, iDrawer As Integer
  ' Open Drawer #1
  iDrawer = &H1
  iRet = DeviceIoControl(DeviceHandle, ADV_OPEN_CTL_CODE, iDrawer, 4, 0, 0, iBytesRtn, SA1)
  If (iRet = 0 Or iBytesRtn <> 1) Then
     MsqBox("Error opening ADVSYS.sys. Error = " & Err.LastDllError)
  Fnd If
End Sub
Private Sub Command2_Click()
  Dim iBytesRtn As Long
  Dim iRet As Integer, iDrawer As Integer
  ' Open Drawer #2
  iDrawer = &H2
  iRet = DeviceIoControl(DeviceHandle, ADV_OPEN_CTL_CODE, iDrawer, 4, 0, 0, iBytesRtn, SA1)
  If (iRet = 0 Or iBytesRtn <> 1) Then
     MsgBox("Error opening ADVSYS.sys. Error = " & Err.LastDIIError)
  End If
End Sub
Private Sub Timer1_Timer()
  Dim iBytesRtn As Long
  Dim iRet As Integer, iStatus As Integer
  ' Get Drawer Status
  iRet = DeviceIoControl(DeviceHandle, ADV_STATUS_CTL_CODE, 0, 0, iStatus, 4, iBytesRtn, SA1)
  If (iRet = 0 Or iBytesRtn <> 1) Then
     Timer1.Enabled = False
     MsqBox("Error opening ADVSYS.sys. Error = " & Err.LastDllError)
  End If
  If (iStatus = 0) Then
     Label1.Caption = "Cash Drawer(s) Closed"
  Flse
     Label1.Caption = "Cash Drawer(s) Open"
  End If
End Sub
```